# Tài liệu hướng dẫn sử dụng Hệ thống phát hành, quản lý thẻ QR Code

SỞ THÔNG TIN VÀ TRUYỀN THÔNG ĐÀ NẵNG Đà Nẵng, tháng 08 năm 2021

# Mục lục

| 1 | Ma         | ở đầu       |                                                                                | 3      |
|---|------------|-------------|--------------------------------------------------------------------------------|--------|
|   | 1.1        | Đối         | tượng sử dụng                                                                  | 3      |
|   | 1.2        | Мџ          | c tiêu                                                                         | 3      |
| 2 | Co         | r quar      | n nhà nước, tổ chức                                                            | 3      |
|   | 2.1        | Đăr         | ng ký, quản lý, cấp phát Giấy đi đường QR Code                                 | 3      |
|   | 2.1        | .1          | Đăng ký tài khoản                                                              | 3      |
|   | 2.1        | .2          | Đăng nhập hệ thống                                                             | 4      |
|   | 2.1        | .3          | Cập nhật thông tin danh sách CBCCVC vào hệ thống                               | 4      |
|   | 2.1        | .4          | Hiệu chỉnh thông tin cá nhân của CBCCVC trên hệ thống                          | 8      |
|   | 2.1        | .5          | Phát hành và in Giấy đi đường QR Code cho CBCCVC                               | 8      |
|   | 2.1        | .6          | Thu hồi Giấy đi đường QR Code của CBCCVC                                       | 12     |
|   | 2.2<br>UBN | Xer<br>D ng | n xét, phê duyệt doanh nghiệp được hoạt động theo Chỉ thị số (<br>ày 30/7/2021 | )5/CT- |
|   | 2.2        | 2.1         | Đăng nhập hệ thống                                                             | 12     |
|   | 2.2        | 2.2         | Xét duyệt hoặc tạm dừng cơ quan, doanh nghiệp được hoạt động                   | 12     |
| 3 | Do         | anh 1       | nghiệp                                                                         | 14     |
|   | 3.1        | Đăr         | ng ký tài khoản                                                                | 14     |
|   | 3.2        | Đăr         | ng nhập hệ thống                                                               | 16     |
|   | 3.3        | Cập         | nhật thông tin danh sách nhân viên vào hệ thống                                | 17     |
|   | 3.4        | Hiệ         | u chỉnh thông tin cá nhân của nhân viên trên hệ thống                          | 20     |
|   | 3.5        | Phá         | t hành và in Giấy đi đường QR Code cho nhân viên                               | 21     |
|   | 3.6        | Thu         | ı hồi Giấy đi đường QR Code của nhân viên                                      | 23     |
| 4 | Ch         | ốt kiế      | ểm soát dịch                                                                   | 24     |
| 5 | Qu         | iản tr      | ị hệ thống                                                                     | 26     |
|   | 5.1        | Đăr         | ng ký tài khoản                                                                | 26     |
|   | 5.2        | Đăr         | ng nhập hệ thống                                                               | 27     |
|   | 5.3        | Tạc         | mới danh sách cơ quan, doanh nghiệp                                            | 27     |
|   | 5.4        | Hiệ         | u chỉnh thông tin của cơ quan, doanh nghiệp trên hệ thống                      | 30     |

|   | 5.5  | Xét duyệt hoặc tạm dừng cơ quan, doanh nghiệp được hoạt động   | 30     |
|---|------|----------------------------------------------------------------|--------|
|   | 5.6  | Hiệu chỉnh thông tin của CBCCVC, người lao động trên hệ thống  | 31     |
|   | 5.7  | Huỷ mã QR Code trên Giấy đi đường của một CBCCVC, người lao độ | ng của |
|   | cơ q | quan, doanh nghiệp                                             | 31     |
| 6 | Т    | `ổng đài hỗ trợ                                                | 32     |

# 1 Mở đầu

# 1.1 Đối tượng sử dụng

- a) Cơ quan, tổ chức, doanh nghiệp nhà nước
- b) Doanh nghiệp
- c) Chốt kiểm soát
- d) Quản trị hệ thống

### 1.2 Mục tiêu

Tài liệu được xây dụng nhằm phục vụ, hỗ trợ các đối tượng tại Mục 1.1 thực hiện việc đăng ký; cập nhật thông tin CBCCVC, nhân viên, người lao động; phát hành, in và quản lý Giấy đi đường QR Code của thành phố Đà Nẵng trong thời gian phòng, chống dịch COVID-19.

# 2 Cơ quan nhà nước, tổ chức

## 2.1 Đăng ký, quản lý, cấp phát Giấy đi đường QR Code

### 2.1.1 Đăng ký tài khoản

Thực hiện đăng ký tài khoản sử dụng Hệ thống phát hành, quản lý thẻ QR Code theo biểu mẫu:

| TT  | Tên cơ<br>quan / Tổ<br>chức                | Mã<br>số<br>thuế | Địa<br>điểm<br>làm việc | Quận<br>/huyện<br>-<br>Phường<br>/xã | Số điện<br>thoại<br>lãnh<br>đạo | Số lượng<br>Giấy đi<br>đường<br>đăng ký | Email<br>đăng<br>nhập | Họ<br>tên<br>tài<br>khoản<br>đăng<br>nhập | Số điện<br>thoại |
|-----|--------------------------------------------|------------------|-------------------------|--------------------------------------|---------------------------------|-----------------------------------------|-----------------------|-------------------------------------------|------------------|
| Mẫu | Theo<br>Quyết định<br>thành lập cơ<br>quan |                  |                         |                                      |                                 |                                         | Email<br>công<br>vụ   |                                           |                  |
| 1   |                                            |                  |                         |                                      |                                 |                                         |                       |                                           |                  |

Gửi thông tin đăng ký bằng tài khoản thư điện tử công vụ về Sở TT&TT qua địa chỉ <u>cntt@danang.gov.vn</u>, số điện thoại liên hệ: 0236 3840 125.

2.1.2 Đăng nhập hệ thống

| ŮY BA<br>SỞ TI                | AN NHÂN DÂN THÀNH PHỐ ĐÀ NẵNG<br>Hông tin và truyền thông                                  |
|-------------------------------|--------------------------------------------------------------------------------------------|
| HỆ THỐNG PHÁT HÀNH, QUẢN LÝ T | HỂ QR CODE<br>Cơ quan, doanh nghiệp đãng ký tài khoản và phát hành<br>Giấy đi đường QRCode |
| 00                            | ĐĂNG KÝ                                                                                    |
| thể đi chợ                    | ĐĂNG NHẬP                                                                                  |
|                               | TỔNG ĐÀI HỖ TRỢ <mark>0236</mark><br>1022                                                  |
| c                             | HUNG TAY CÙNG THÀNH PHÓ TRONG PHÔNG CHỐNG DỊCH BỆNH COVID 19                               |

Đăng nhập hệ thống tại địa chỉ: **giaydiduong.danang.gov.vn** bằng tài khoản đã được Sở TT&TT gửi đến địa chỉ thư điện tử đã đăng ký của cơ quan.

|     | Giấy đi đường                                                            | C 8                                                                                  |
|-----|--------------------------------------------------------------------------|--------------------------------------------------------------------------------------|
| ₫ 월 | <b>Giấy đi đường</b><br>Thông tin doanh nghiệp<br>Chính sách & hướng dẫr | 🖶 PHÁT HÀNH & IN GIẤY 🕂 TẠO MỚI 🕌 IMPORT 🛓 TÁI TEMPLAT<br>Không tìm thấy kết quả nào |
| 0   | Tài khoán<br>Đối mật khẩu                                                |                                                                                      |
|     |                                                                          |                                                                                      |
|     |                                                                          |                                                                                      |

# 2.1.3 Cập nhật thông tin danh sách CBCCVC vào hệ thống

Có 02 cách tạo mới danh sách CBCCVC trên hệ thống:

**Cách 1:** Sử dụng chức năng "Tạo mới" để cập nhật lên hệ thống thông tin của từng CBCCVC.

Bước 1: Chọn chức năng "Tạo mới"

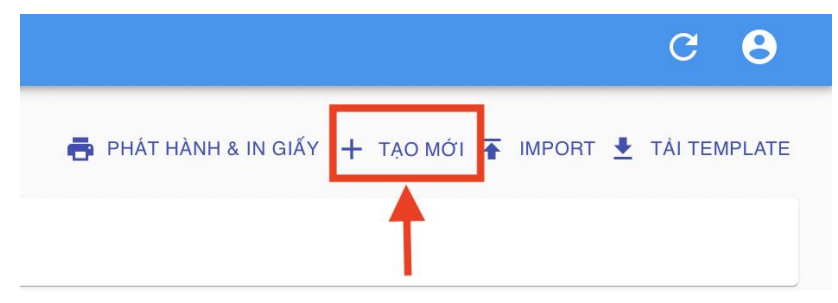

|         | <b>C</b> A | 1    | ,   | 1 .   | · •             | .1   | 1 • Å | ~    |
|---------|------------|------|-----|-------|-----------------|------|-------|------|
| Birde 2 | (an        | nhat | cac | thong | t <sub>in</sub> | theo | bien  | maii |
| Duot 2. | Çųp        | miật | cuc | unong | ιIII            | unco | orcu  | mau  |

| Tên nhân viên *                          |       |
|------------------------------------------|-------|
| Nguyễn Văn A                             |       |
|                                          |       |
|                                          |       |
| Nhóm đối tượng                           |       |
|                                          |       |
|                                          |       |
| Chức vụ / vị trí công tác                |       |
| Nhân viên                                |       |
|                                          |       |
| Clife state #                            |       |
| Nam                                      | -     |
| Than 1                                   |       |
|                                          |       |
| Ngày sinh *                              |       |
| 2021-08-10                               |       |
|                                          |       |
| 01H (D 0 0 D +                           |       |
| 12345678                                 |       |
| 12010010                                 |       |
|                                          |       |
| Emoil                                    |       |
| Enidii                                   |       |
|                                          |       |
| CDT *                                    |       |
| 0935888888                               |       |
|                                          |       |
|                                          |       |
| Địa chí nơi ở *                          |       |
| 110B Nguyen Huu Tho                      |       |
|                                          |       |
|                                          |       |
| Thành phố/Tinh *                         |       |
| Dà Nẵng                                  | *     |
|                                          |       |
|                                          |       |
| Juan/Huyen "<br>Hái Châu                 | *     |
| hai chau                                 |       |
|                                          |       |
| Phường/Xã *                              |       |
| lòa Thuận Tây                            | Ŧ     |
|                                          |       |
|                                          |       |
| ija cni nori iam vięc<br>12 Oujano Truno |       |
| - domin                                  |       |
|                                          |       |
| 'hành phố/Tinh                           |       |
| Dà Nẵng                                  | ¥     |
|                                          |       |
| hulandan                                 |       |
| lái Châu                                 | v     |
|                                          |       |
|                                          |       |
| hường/Xă                                 | _     |
| Fhạch Thang                              | ¥     |
|                                          |       |
| Auc dich di lai                          |       |
| Di tới cơ quan                           |       |
|                                          |       |
|                                          |       |
|                                          |       |
|                                          | a XÓA |
|                                          |       |

Bước 3: Chọn "Lưu" để hoàn thành quá trình tạo mới thông tin của 01 CBCCVC trên hệ thống.

**Cách 2:** Sử dụng chức năng "Import" để cập nhật lên hệ thống thông tin của một hoặc nhiều CBCCVC

Bước 1: Chọn "Tải Template" và điền các thông tin CBCCVC theo biểu mẫu.

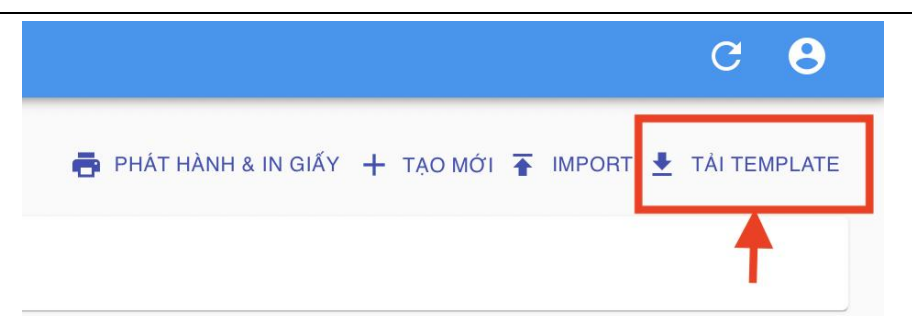

# Lưu ý:

- a) Các trường có dấu (\*) là các trường bắt buộc điền thông tin.
- b) Các trường thông tin sau cần chọn theo nội dung đã được quy định
- Nhóm đối tượng (dành cho UBND các phường, xã).
  - Các cơ quan không phải UBND phường, xã, đề nghị để trống, không điền trường thông tin này.
  - UBND các phường, xã chọn nhóm đối tượng phù hợp để tạo Giấy đi đường cho CBCCVC hoặc người dân, hộ kinh doanh cá thể.
- Giới tính
- Phường/xã nơi ở
- Phường /xã nơi làm việc

| Nhóm đối tượng<br>(dành cho UBND)<br>Cán bộ CNV                                               | Chức vụ / Vị trí<br>công tác |
|-----------------------------------------------------------------------------------------------|------------------------------|
| Cán bộ CNV                                                                                    |                              |
| Hộ kinh doanh cá                                                                              | thể                          |
| Người dân                                                                                     |                              |
| Lao động tự do                                                                                |                              |
| Khác                                                                                          |                              |
|                                                                                               |                              |
|                                                                                               |                              |
|                                                                                               |                              |
| Giới tính (*)       Ngày sin (DD/MM)         ▼       ▼         Nam       ▼         Nữ       ▼ | nh<br>/YYYY) (*)             |

| Phường/Xã - nơi ở (*)     | Địa chỉ | Phường/Xã - nơi làm việc (*) | Mục đích đi lại |
|---------------------------|---------|------------------------------|-----------------|
| Hải Châu - Hải Châu 1     |         | Hải Châu - Hải Châu 1        |                 |
| Hải Châu - Hải Châu 2     |         | Hải Châu - Hải Châu 2        | _               |
| Hải Châu - Thạch Thang    |         | Hải Châu - Thạch Thang       |                 |
| Hải Châu - Thanh Bình     |         | Hải Châu - Thanh Bình        |                 |
| Hải Châu - Thuận Phước    |         | Hải Châu - Thuận Phước       |                 |
| Hải Châu - Hòa Thuận Đông | 1       | Hải Châu - Hòa Thuận Đông    | g               |
| Hải Châu - Hòa Thuận Tây  |         | Hải Châu - Hòa Thuận Tây     |                 |
| Hải Châu - Nam Dương      |         | Hải Châu - Nam Dương         |                 |
| Hải Châu - Phước Ninh     |         | Hải Châu - Phước Ninh        |                 |
| Hải Châu - Bình Thuận     |         | Hải Châu - Bình Thuận        |                 |
| Hải Châu - Bình Hiên      |         | Hải Châu - Bình Hiên         |                 |
| Hải Châu - Hòa Cường Bắc  |         | Hải Châu - Hòa Cường Bắc     |                 |

Sau khi điền đầy đủ các thông tin

| Họ và tên (*)  | Nhóm đối tượng<br>(dành cho UBND) | Chức vụ / Vị trí<br>công tác | Số CMND/CCCD (*) | Giới tính (*) | Ngày sinh<br>(DD/MM/YYYY) (*) | Địa chỉ nơi ở (*) |
|----------------|-----------------------------------|------------------------------|------------------|---------------|-------------------------------|-------------------|
| Nguyễn Văn Bảo |                                   | Giám đốc                     | 200412345        | Nam           | 01/01/1970                    | 15 Ông Ích Khiêm  |
| Lê Ngọc Ánh    |                                   | Chuyên viên                  | 200556789        | Nữ            | 01/10/1980                    | 28 Lý Tự Trọng    |

Bước 2: Chọn chức năng IMPORT -> UPLOAD XLSX để cập nhật file danh sách CBCCVC vào hệ thống.

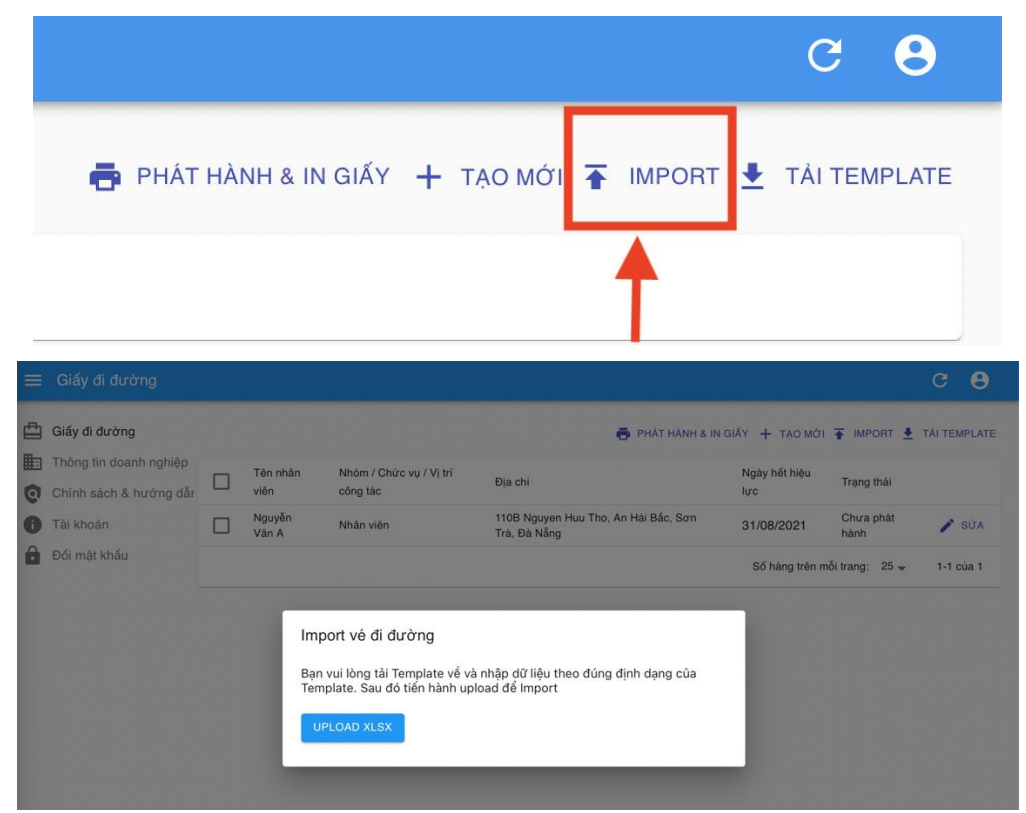

Bước 3: Kiểm tra thông tin của các CBCCVC đã được cập nhật trên hệ thống, đặc biệt là thông tin Ngày tháng năm sinh của CBCCVC liên quan.

|                   |                                     | 🖶 PHÁT HÀNH &                                        | IN GIẤY 🕂 TẠO MĆ     | 1 🛉 IMPORT 🛓      | TÁI TEMPLATE |
|-------------------|-------------------------------------|------------------------------------------------------|----------------------|-------------------|--------------|
| Tên nhân viên     | Nhóm / Chức vụ / Vị trí công<br>tác | Địa chi                                              | Ngày hết hiệu<br>lực | Trạng thái        |              |
| Nguyễn Văn A      | Nhân viên                           | 110B Nguyen Huu Tho, An Hải Bắc, Sơn Trà, Đà<br>Nẵng | 31/08/2021           | Chưa phát<br>hành | 🖋 SỬA        |
| Nguyễn Văn<br>Bảo | Giám đốc                            | 15 Ông Ích Khiêm, Thanh Bình, Hải Châu, Đà<br>Nẵng   | 31/08/2021           | Chưa phát<br>hành | 💉 SỨA        |
| Lê Ngọc Ánh       | Chuyên viên                         | 28 Lý Tự Trọng, Thạch Thang, Hải Châu, Đà<br>Nẵng    | 31/08/2021           | Chưa phát<br>hành | 💉 SỬA        |
|                   |                                     |                                                      | Số hàng trên         | mỗi trang: 10 🔻   | 1-3 của 3    |

### 2.1.4 Hiệu chỉnh thông tin cá nhân của CBCCVC trên hệ thống

Trường hợp cần hiệu chỉnh, sửa thông tin cá nhân của CBCCVC, chọn chức năng "SỦA" tại dòng thông tin của CBCCVC cần được hiệu chỉnh

|                   |                                     | 🖶 PHÁT HÀNH 8                                        | κ IN GIẤY 🕂 ΤẠO MƠ   | ול Ŧ IMPORT 生     | TÁI TEMPLATE |
|-------------------|-------------------------------------|------------------------------------------------------|----------------------|-------------------|--------------|
| Tên nhân viên     | Nhóm / Chức vụ / Vị trí công<br>tác | Địa chi                                              | Ngày hết hiệu<br>lực | Trạng thái        |              |
| Nguyễn Văn A      | Nhân viên                           | 110B Nguyen Huu Tho, An Hải Bắc, Sơn Trà, Đà<br>Nẵng | 31/08/2021           | Chưa phát<br>hành | 🖍 SửA        |
| Nguyễn Văn<br>Bảo | Giám đốc                            | 15 Ông Ích Khiêm, Thanh Bình, Hải Châu, Đà<br>Nẵng   | 31/08/2021           | Chưa phát<br>hành | 🖍 SỬA        |
| Lê Ngọc Ánh       | Chuyên viên                         | 28 Lý Tự Trọng, Thạch Thang, Hải Châu, Đà<br>Nẵng    | 31/08/2021           | Chưa phát<br>hành | 🖍 SỨA        |
|                   |                                     |                                                      | Số hàng trên         | mỗi trang: 10 👻   | 1-3 của 3    |

Thực hiện các bước cập nhật thông tin cá nhân và chọn LƯU để hoàn thành quá trình cập nhật.

Lưu ý: Thông tin của CBCCVC trên giấy đi đường sẽ không thể chỉnh sửa sau khi được phát hành và in giấy đi đường.

## 2.1.5 Phát hành và in Giấy đi đường QR Code cho CBCCVC

# - Trường hợp chọn in một hoặc một số Giấy đi đường QR Code của CBCCVC:

Bước 1: Chọn ô trắng tại hàng có tên CBCCVC cần phát hành và in giấy đi đường.

Bước 2: Chọn "PHÁT HÀNH & IN GIẤY ĐÃ CHỌN"

| × | 1 đã chọn         |                                     |                                                    | 2 👼                  | PHÁT HÀNH & IN    | GIẤY ĐÃ CHỌN  |
|---|-------------------|-------------------------------------|----------------------------------------------------|----------------------|-------------------|---------------|
|   | Tên nhân viên     | Nhóm / Chức vụ / Vị trí công<br>tác | Địa chi                                            | Ngày hết hiệu<br>lực | Trạng thái        |               |
|   | LÊ NGỌC<br>ANH    | 1)<br>Chuyên viên                   | 150 Chương Dương , Mỹ An, Ngũ Hành Sơn, Đà<br>Nẵng | 30/08/2021           | Đã phát<br>hành   |               |
|   | Lê Văn Ánh        | Lái xe                              | 28 Lý Tự Trọng, Thạch Thang, Hải Châu, Đà<br>Nẵng  | 30/08/2021           | Đã phát<br>hành   | O HIỂN<br>THỊ |
|   | Trần Kim<br>Ngân  | Nhân viên                           | 28 Lý Tự Trọng, Thạch Thang, Hải Châu, Đà<br>Nẵng  | 30/08/2021           | Đã phát<br>hành   | O HIẾN<br>THỊ |
|   | Nguyễn Văn<br>Bảo | Người dân,                          | 15 Ông Ích Khiêm, Thanh Bình, Hải Châu, Đà<br>Nẵng | 30/08/2021           | Đã phát<br>hành   |               |
|   |                   |                                     |                                                    | Số hàng trê          | n mỗi trang: 25 - | - 1-4 của 4   |

#### Bước 3: Chọn "IN"

| In những tickets đã chọn                                                                                         |          |
|----------------------------------------------------------------------------------------------------|----------|
| Thông tin cá nhân trên giấy đi đường sẽ không thể chỉnh sửa sau k<br>phát hành. Bạn vẫn muốn phát hành và in ra? | khi được |
| HUÝ                                                                                                    | IN       |

Lưu ý: Thông tin của CBCCVC trên giấy đi đường sẽ không thể chỉnh sửa sau khi được phát hành.

Giấy đi đường QR Code được in ra như sau:

| sở thông<br>GIẤY Đ                                                             | tin và truyền thông<br>I ĐƯỜNG                                                                          | MÃU                      |                                |
|--------------------------------------------------------------------------------|----------------------------------------------------------------------------------------------------|--------------------------|--------------------------------|
| Nơi ở BKS                                                                      | 43C2-12345, đi: 06h00 -> 7h00, về: 18h00<br>-> 19h00                                                    | Nơi làm việc             | Hiệu lực đến <b>30/08/2021</b> |
| ⊚                                                                              |                                                                                                    | ··• <b>Q</b>             |                                |
| 150 Chương D<br>Sơn                                                            | ương , Mỹ An, Ngũ Hành                                                                                  | 24 Trần Phú, Thạch Tha   | ng, Hải Châu                   |
| Chuyên viên                                                                    |                                                                                                    | Cơ quan phát hành        |                                |
| LÊ NGỌC ANH                                                                    | I                                                                                                    | SỞ THÔNG TIN VÀ TRƯ      | YÈN THÔNG                      |
| Số CMND:                                                                       | 200412345                                                                                               | Mã ST/Số ĐKKD:           | -                              |
| SÐT:                                                                           | 090123456                                                                                               | Số ĐT lãnh đạo:          | 0236 383 1022                  |
| Giới tính:                                                                     | Nữ                                                                                                    | Ngành nghề/LV hoạt động: | Cơ quan nhà nước               |
| Ngày sinh:                                                                     | 01/01/1990                                                                                              | Địa chỉ văn phòng:       | 24 Trần Phú, Thạch Thang,      |
| Mục đích đi lại:                                                               | Đi làm                                                                                                  |                          | Hài Châu, Đà Nãng              |
| - Mọi hành vi làm giả h<br>bị xử lý theo Pháp luật<br>- Tải app eTicket - Đà N | oặc sử dụng không đúng mục đích Giấy đi đường sẽ<br>lẫng để quét QR Code GĐĐ và lưu về thiết bị di động |                          |                                |

Một trang A4 bao gồm 02 Giấy đi đường QR Code có thông tin giống nhau, bao gồm một Giấy đi đường chính và 01 Giấy đi đường dự phòng.

# - Trường hợp chọn phát hành và in tất cả Giấy đi đường QR Code cho CBCCVC của cơ quan

Bước 1: Chọn ô trắng tại hàng Tên nhân viên.

Bước 2: Chọn "PHÁT HÀNH & IN GIẤY ĐÃ CHỌN"

| × | 4 đã chọn         | (1)                                 |                                                    | 2 👼                  | PHÁT HÀNH & IN G  | IẤY ĐÃ CHỌN  |
|---|-------------------|-------------------------------------|----------------------------------------------------|----------------------|-------------------|--------------|
|   | Tên nhân viên     | Nhóm / Chức vụ / Vị trí công<br>tác | Địa chỉ                                            | Ngày hết hiệu<br>lực | Trạng thái        |              |
| ~ | LÊ NGỌC<br>ANH    | Chuyên viên                         | 150 Chương Dương , Mỹ An, Ngũ Hành Sơn, Đà<br>Nẵng | 30/08/2021           | Đã phát<br>hành   | HIÉN     THI |
|   | Lê Văn Ánh        | Lái xe                              | 28 Lý Tự Trọng, Thạch Thang, Hải Châu, Đà<br>Nẵng  | 30/08/2021           | Đã phát<br>hành   | HIÉN     THI |
|   | Trần Kim<br>Ngân  | Nhân viên                           | 28 Lý Tự Trọng, Thạch Thang, Hải Châu, Đà<br>Nẵng  | 30/08/2021           | Đã phát<br>hành   | HIÉN     THI |
|   | Nguyễn Văn<br>Bảo | Người dân,                          | 15 Ông Ích Khiêm, Thanh Bình, Hải Châu, Đà<br>Nẵng | 30/08/2021           | Đã phát<br>hành   | HIÉN     THI |
|   |                   |                                     |                                                    | Số hàng trêr         | n mỗi trang: 25 🚽 | 1-4 của 4    |

Bước 3: Chọn "IN"

| In những tickets đã chọn                                                                                         |          |
|----------------------------------------------------------------------------------------------------|----------|
| Thông tin cá nhân trên giấy đi đường sẽ không thể chỉnh sửa sau k<br>phát hành. Bạn vẫn muốn phát hành và in ra? | thi được |
| HUÝ                                                                                                    | IN       |

Lưu ý: Thông tin của CBCCVC trên giấy đi đường sẽ không thể chỉnh sửa sau khi được phát hành và in giấy đi đường.

Mẫu Giấy đi đường của Cơ quan nhà nước phát hành.

| sở thông<br>GIẤY Đ                                                             | tin và truyền thông<br>I ĐƯỜNG                                                                           | MÃU                      |                                |
|--------------------------------------------------------------------------------|----------------------------------------------------------------------------------------------------|--------------------------|--------------------------------|
| Nơi ở BKS                                                                      | 43C2-12345, đi: 06h00 -> 7h00, về: 18h00<br>-> 19h00                                                     | Nơi làm việc             | Hiệu lực đến <b>30/08/2021</b> |
| ⊚                                                                              |                                                                                                    | ··• <b>Q</b>             |                                |
| 150 Chương E<br>Sơn                                                            | Dương , Mỹ An, Ngũ Hành                                                                                  | 24 Trần Phú, Thạch Tha   | ng, Hải Châu                   |
| Chuyên viên                                                                    |                                                                                                    | Cơ quan phát hành        |                                |
| LÊ NGỌC ANH                                                                    | 1                                                                                                    | SỞ THÔNG TIN VÀ TRƯ      | YÈN THÔNG                      |
| Số CMND:                                                                       | 200412345                                                                                                | Mã ST/Số ĐKKD:           | -                              |
| SÐT:                                                                           | 090123456                                                                                                | Số ĐT lãnh đạo:          | 0236 383 1022                  |
| Giới tính:                                                                     | Nữ                                                                                                    | Ngành nghề/LV hoạt động: | Cơ quan nhà nước               |
| Ngày sinh:                                                                     | 01/01/1990                                                                                               | Địa chỉ văn phòng:       | 24 Trần Phú, Thạch Thang,      |
| Mục đích đi lại:                                                               | Đi làm                                                                                                   |                          | Hái Châu, Đà Nãng              |
| - Mọi hành vi làm giả h<br>bị xử lý theo Pháp luật<br>- Tải app eTicket - Đà l | ngặc sử dụng không đúng mục đích Giấy đi đường sẽ<br>Vẫng để quét QR Code GĐĐ và lưu về thiết bị di động |                          |                                |

- Trường hợp in phát hành giấy đi đường cho người dân trên địa bàn phường, xã

Mẫu Giấy đi đường của UBND phường phát hành cho người dân trên địa bàn phường.

| UBND PHƯớ<br>GIẤY Đ                                                            | ờng thanh bình<br>N <b>ĐƯỜNG</b>                                                                        | MÃU                      |                                |
|--------------------------------------------------------------------------------|----------------------------------------------------------------------------------------------------|--------------------------|--------------------------------|
| Nơi ở BKS                                                                      | : 43D2-23487, đi: 8h00-> 9h00, về: 11h00-<br>>12h00                                                     | Nơi làm việc             | Hiệu lực đến <b>30/08/2021</b> |
| ⊘                                                                              |                                                                                                    | ·· <b>Q</b>              |                                |
| 15 Ông Ích Kh                                                                  | iêm, Thanh Bình, Hải Châu                                                                               | 15 Ông Ích Khiêm, Than   | h Bình, Hải Châu               |
| Người dân,                                                                     |                                                                                                    | Cơ quan phát hành        |                                |
| NGUYẾN VĂN                                                                     | BẢO                                                                                                    | UBND PHƯỜNG THANH        | I BÌNH                         |
| Số CMND:                                                                       | 200412345                                                                                               | Mã ST/Số ĐKKD:           | -                              |
| SÐT:                                                                           | 090123456                                                                                               | Số ĐT lãnh đạo:          | 0236 3617 909                  |
| Giới tính:                                                                     | Nam                                                                                                    | Ngành nghề/LV hoạt động: | Cơ quan nhà nước               |
| Ngày sinh:                                                                     | 01/01/1950                                                                                              | Địa chỉ văn phòng:       | 76 Ông Ích Khiêm, Thanh        |
| Mục đích đi lại:                                                               | Đi khám bệnh tại Bệnh viện<br>Gia đình, 75 Nguyễn Hữu Thọ                                               |                          | Bình, Hài Châu, Đà Nẵng        |
| - Mọi hành vi làm giả h<br>bị xử lý theo Pháp luật<br>- Tải app eTicket - Đà l | oặc sử dụng không đúng mục đích Giấy đi đường sẽ<br>lẫng để quét QR Code GDĐ và lưu về thiết bị di động |                          |                                |

Một trang A4 bao gồm 02 Giấy đi đường QR Code có thông tin giống nhau, bao gồm một Giấy đi đường chính và 01 Giấy đi đường dự phòng.

Sở Thông tin và Truyền thông Đà Nẵng – Số điện thoại hỗ trợ: 0236 383 1022

2.1.6 Thu hồi Giấy đi đường QR Code của CBCCVC

Trường hợp cần thu hồi Giấy đi đường QR Code của CBCCVC (nghỉ hưu, chuyển công tác, ...):

Bước 1: Chọn ô trắng tại hàng Tên CBCCVC.

Bước 2: Chọn "THU HỒI GIẤY ĐÃ CHỌN".

| × | 1 đã chọn     |                                  | ē                                               | PHÁT HÀNH & IN GIẤY ĐÃ ( | сном 😿 тни н | ồI GIẤY ĐÃ CHỌN |
|---|---------------|----------------------------------|-------------------------------------------------|--------------------------|--------------|-----------------|
|   | Tên nhân viên | Nhóm / Chức vụ / Vị trí công tác | Địa chỉ                                         | Ngày hết hiệu lực        | Trạng thái   | (2)             |
|   | LÊ NGỌC ANH   | 1 Chuyên viên                    | 150 Chương Dương , Mỹ An, Ngũ Hành Sơn, Đà Nẵng | 30/08/2021               | Đã thu hồi   | O HIẾN THỊ      |
|   | Lê Văn Ánh    | Lái xe                           | 28 Lý Tự Trọng, Thạch Thang, Hải Châu, Đà Nẵng  | 30/08/2021               | Đã phát hành | HIÉN THỊ        |

2.2 Xem xét, phê duyệt doanh nghiệp được hoạt động theo Chỉ thị số 05/CT-UBND ngày 30/7/2021

# 2.2.1 Đăng nhập hệ thống

| Ξ | < | > | 0          | 🔒 eticket.danang.gov | v.vn Č | + | >> |
|---|---|---|------------|----------------------|--------|---|----|
|   |   |   |            |                      |        |   |    |
|   |   |   |            |                      |        |   |    |
|   |   |   |            | •                    |        |   |    |
|   |   |   | Tên đăng n | hập                  |        |   |    |
|   |   |   | Bắt buộc   |                      |        |   |    |
|   |   |   | Mật khẩu   | Checkin-19 App Admin |        |   |    |
|   |   |   |            | ĐĂNG NHẬP            |        |   |    |
|   |   |   |            |                      |        |   |    |
|   |   |   |            |                      |        |   |    |

Đăng nhập hệ thống tại địa chỉ: **eticket.danang.gov.vn** bằng tài khoản đã được Sở TT&TT gửi đến địa chỉ thư điện tử đã đăng ký của cơ quan.

## 2.2.2 Xét duyệt hoặc tạm dừng cơ quan, doanh nghiệp được hoạt động

Trường hợp cần xét duyệt hoặc tạm dừng, huỷ quyền hoạt động của một cơ quan, doanh nghiệp, chọn chức năng "SỦA" tại dòng thông tin của doanh nghiệp cần được hiệu chỉnh

| Tên | MS                                                | T/ÐKKD     |                                      |                                                                                                    | + ΤΑΟ ΜΟΊ       | TEMPORT 🛃 TEMPLATE        |
|-----|---------------------------------------------------|------------|--------------------------------------|----------------------------------------------------------------------------------------------------|-----------------|---------------------------|
|     | Tên                                               | Mã số thuế | Số lượng giấy<br>đi đường<br>đăng ký | Địa chi                                                                                                    | Email đăng nhập | Trạng<br>thái             |
|     | Công ty CP Công<br>nghệ Thông minh và<br>Sáng tạo | 0401954959 | 6                                    | 213 Nguyễn Tất Thành                                                                                                   |                 | Chờ<br>xét ✔ SỬA<br>duyệt |
|     | Công ty cổ phần Công<br>nghệ số Thông Minh        | 0401908913 | 24                                   | Tầng 6, tòa nhà Công viên phần mềm, số 15 đường<br>Quang Trung, phường Hài Châu 1, quận Hải Châu,<br>thành phố Đà Nẵng |                 | Chờ<br>xét 🧪 SửA<br>duyệt |
|     | Ban Quản lý Khu CNC<br>và các KCN Đà Nẵng         | 401937368  | 45                                   | Lô A17, đường Trung tâm, Khu công nghệ cao                                                                             |                 | Đã<br>duyệt 🖍 SửA         |
|     | Sở Thông tin và<br>Truyền thông                   | 0400511224 | 40                                   | Trung tâm hành chính thành phố Đà Nẵng, 24 Trần Phú                                                                    |                 | Đã<br>duyệt 🧨 SửA         |

Chọn một trong ba lựa chọn tại chức năng Trạng thái:

- Chờ xét duyệt: Trạng thái mặc định khi vừa được đăng ký hoặc tạo mới.
- Đang hoạt động: Cho phép doanh nghiệp được hoạt động, in giấy đi đường cho nhân viên, người lao động.
- Bị từ chối: Không đáp ứng điều kiện hoạt động

| E Kich bàn     |
|----------------|
| Chờ xét duyệt  |
| Đang hoạt động |
| Bị từ chối     |
| C 100          |
|                |

Thực hiện chọn trạng thái phù hợp và chọn LƯU để hoàn thành quá trình xét duyệt hoặc huỷ quyền hoạt động của một cơ quan, doanh nghiệp.

### 3 Doanh nghiệp

### 3.1 Đăng ký tài khoản

a) Trường hợp 1: Các doanh nghiệp đã được các sở, ban, ngành, UBND các phường, xã, Ngân hàng nhà nước xác nhận đủ điều kiện được hoạt động theo Chỉ thị số 05/CT-UBND và gửi thông tin doanh nghiệp về Sở Thông tin và Truyền thông trước ngày 12/08/2021.

Hệ thống đã gửi thông tin tài khoản (email đăng nhập / mật khẩu) đến email đại diện của Quý Doanh nghiệp.

b) Trường hợp 2: Các doanh nghiệp chưa được xác nhận

Các doanh nghiệp, cơ sở kinh doanh, dịch vụ đáp ứng điều kiện phòng chống dịch theo quy định và đủ điều kiện được hoạt động theo Chỉ thị số 05/CT-UBND và theo văn bản hướng dẫn của cơ quan chuyên ngành thực hiện Đăng ký tài khoản trên hệ thống phát hành, quản lý thẻ QR Code tại địa chỉ: giaydiduong.danang.gov.vn.

| ŮY BAN<br>SỞ THÔ                | NHÂN DÂN THÀNH PHỐ ĐÀ NẰNG<br>Ng tin và truyền thông                                           |
|---------------------------------|------------------------------------------------------------------------------------------------|
| HỆ THỐNG PHÁT HÀNH, QUẢN LÝ THỂ | <b>QR CODE</b><br>Cơ quan, doanh nghiệp đăng ký tài khoản và phát hành<br>Giấy đi đưỡng QRCode |
| 010                             | ĐĂNG KÝ                                                                                        |
| thể đi chợ                      | ĐĂNG NHẬP                                                                                      |
|                                 | TỔNG ĐÀI HỖ TRỢ <mark>0236</mark>                                                              |
|                                 | 1022                                                                                           |
| СНИМ                            | IG TAY CÙNG THÀNH PHỐ TRONG PHÒNG CHÓNG DỊCH BỆNH COVID 19                                     |

Bước 1: Chọn "Đăng ký"

Bước 2: Điền đầy đủ các thông tin về doanh nghiệp tại trang biểu mẫu đăng ký.

| Thông tin doanh nghi                      |                                            |
|-------------------------------------------|--------------------------------------------|
|                                           | ệp, cơ quan, tổ chức                       |
| Loại hình tổ chức (*):                    | Doanh nghiệp                               |
|                                           | O Cơ quan, tổ chức                         |
| Tên tổ chức (*):                          | Công ty TNHH Thực phẩm Thiên Ngọc          |
| MST/Số ĐKKD (*):                          | 0401304450                                 |
| Địa chỉ văn phòng tại Đà<br>Nẵng (*):     | 21 Trần Nhân Tông                          |
| Thành phố/Tỉnh (*):                       | Đà Nẵng                                    |
| Quận/Huyện (*):                           | Sơn Trà                                    |
| Phường/Xã (*):                            | Thọ Quang                                  |
| Số điện thoại của lãnh<br>đạo (*):        | 0904567789                                 |
| Số lượng giấy đi đường<br>đăng ký (*):    | 5 0                                        |
| Ngành nghề, lĩnh vực<br>hoạt động (*):    | Sản xuất, cung cấp thực phẩm               |
| Hình ảnh chứng nhân                       | CHON FILE ĐỂ TẢU ÊN                        |
| ĐKKD / Quyết định<br>thành lận (*):       | Giay DKKD - Thien Ngoc.pdf                 |
| Văn bản đề nghị xác                       | CHỌN FILE ĐỂ TẢI LÊN <u>File tham khảo</u> |
| nhận Giây đi đường (*):                   | Van ban de nghi Giay di duong.pdf          |
| Gửi đến Sở/Ngành (*):                     | Sở Công Thương                             |
| Thông tin tài khoản đ                     | ăng nhập                                   |
| J                                         |                                            |
| Họ và tên (*):                            | Trần Thiên Ngọc                            |
| Sô điện thoại (*):                        | 0904567789                                 |
| Địa chí email (dùng đê<br>đăng nhập) (*): | Vi du: nguyenvana@gmail.com                |
| Mã xác nhận (*):                          | t1g05n                                     |
|                                           |                                            |

Sở Thông tin và Truyền thông Đà Nẵng – Số điện thoại hỗ trợ: 0236 383 1022

Bước 3: Hệ thống hiển thị thông báo hoàn thành việc đăng ký phát hành Giấy đi đường QR Code

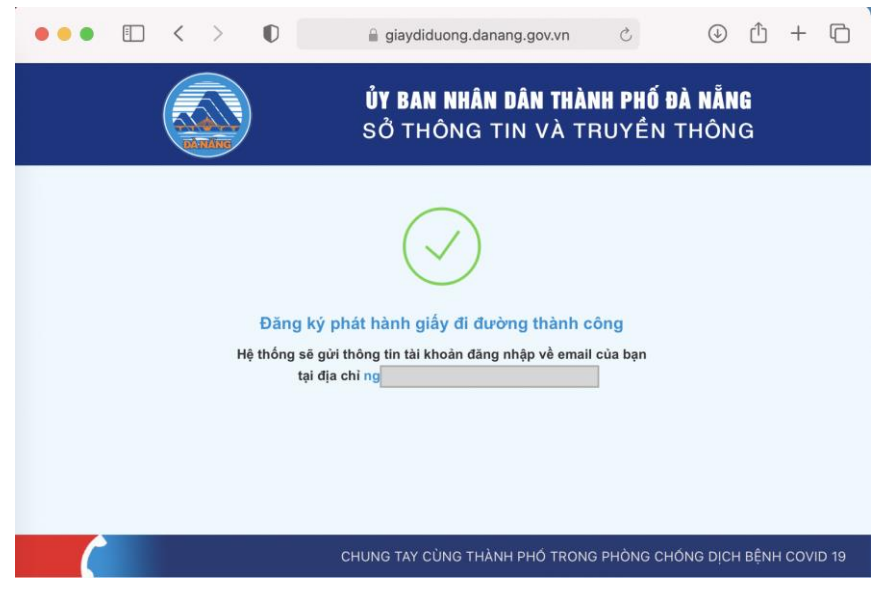

Cơ quan có thẩm quyền sẽ thực hiện xem xét thông tin đăng ký phát hành Giấy đi đường QR Code của Doanh nghiệp và phản hồi kết quả đến thư điện tử đã đăng ký.

## 3.2 Đăng nhập hệ thống

Trường hợp được cơ quan có thẩm quyền phê duyệt, tài khoản đăng nhập được hệ thống gửi đến thư điện tử của Doanh nghiệp.

Đăng nhập hệ thống tại địa chỉ: giaydiduong.danang.gov.vn

| ŮY BAN<br>SỞ THỨ                | NHÂN DÂN THÀNH PHỐ ĐÀ NẵNG<br>Ng tin và truyền thông                                           |
|---------------------------------|------------------------------------------------------------------------------------------------|
| HỆ THỐNG PHÁT HÀNH, QUẦN LÝ THỂ | <b>QR CODE</b><br>Cơ quan, doanh nghiệp đãng ký tài khoản và phát hành<br>Giấy đi đường QRCode |
|                                 | ÐĂNG KÝ                                                                                        |
| THỂ ĐI CHỢ                      | ĐĂNG NHẬP                                                                                      |
|                                 | TỔNG ĐÀI HỖ TRỢ <mark>0236</mark><br>1022                                                      |
| сни                             | NG TAY CÙNG THÀNH PHỐ TRONG PHÒNG CHỐNG DỊCH BỆNH COVID 19                                     |

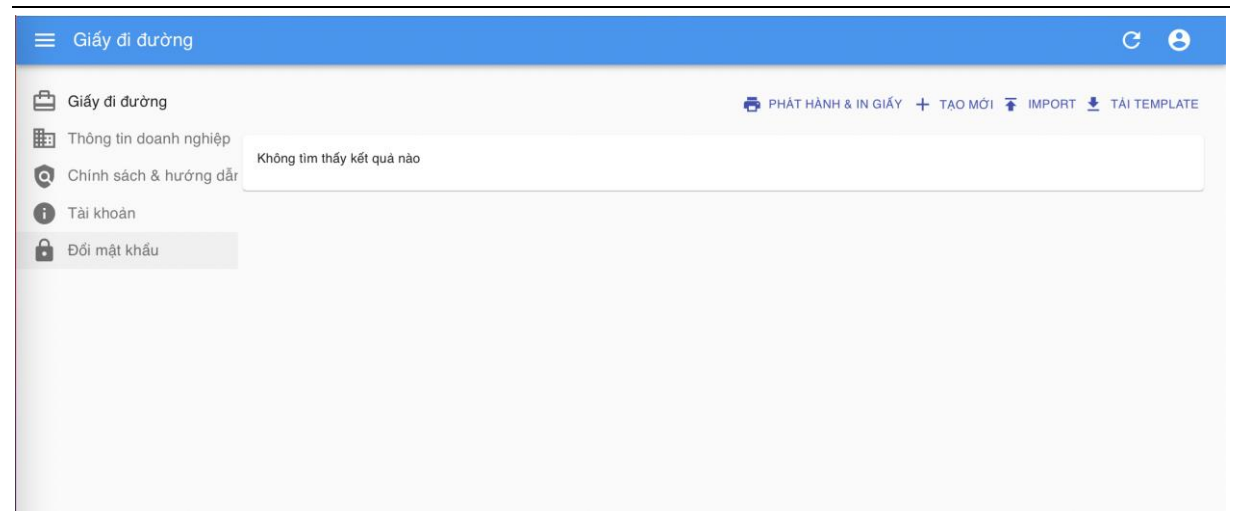

### 3.3 Cập nhật thông tin danh sách nhân viên vào hệ thống

Có 02 cách tạo mới danh sách nhân viên trên hệ thống:

**Cách 1:** Sử dụng chức năng "Tạo mới" để cập nhật lên hệ thống thông tin của từng nhân viên.

Bước 1: Chọn chức năng "Tạo mới"

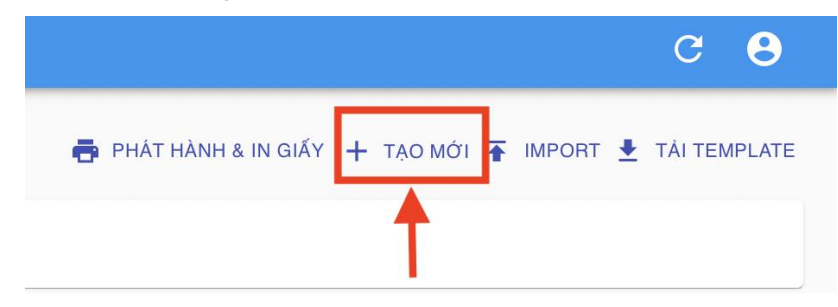

Bước 2: Cập nhật các thông tin theo biểu mẫu

| Tên nhân viên *<br>Nguyễn Văn A        |  |  |   |
|----------------------------------------|--|--|---|
| Nhóm đối tượng                         |  |  |   |
| Chức vụ / vị trí công tắc<br>Nhân viên |  |  |   |
| Giới tính *<br>Nam                     |  |  | • |
| Ngày sinh *<br>2021-08-10              |  |  |   |
| CMND/CCCD *<br>12345678                |  |  |   |
| Email                                  |  |  |   |
| SDT*<br>0935888888                     |  |  |   |
| Địa chỉ nơi ở *<br>110B Nguyen Huu Tho |  |  |   |

| Thành phố/Tinh *<br>Đà Nẵng  | *   |
|------------------------------|-----|
| Su rung                      |     |
| Quân/Huyên *                 |     |
| Hải Châu                     | •   |
|                              |     |
| Phường/Xã *<br>Hòa Thuận Tây | *   |
| loa muan ray                 |     |
| Địa chi nơi lâm việc         |     |
| 02 Quang Trung               |     |
|                              |     |
| Thành phố/Tinh<br>Đà Nẵng    | *   |
| sarrang                      |     |
| Quân/Huyện                   |     |
| Hải Châu                     | *   |
|                              |     |
| Phường/Xã<br>Thách Tháng     | *   |
| ngon mang                    |     |
| Auc địch đị lại              |     |
| Đi tới cơ quan               |     |
|                              |     |
|                              | xôa |
|                              | XOA |

Bước 3: Chọn "Lưu" để hoàn thành quá trình tạo mới thông tin của 01 nhân viên trên hệ thống.

Cách 2: Sử dụng chức năng "Import" để cập nhật lên hệ thống thông tin của một hoặc nhiều nhân viên

Bước 1: Chọn "Tải Template" và điền các thông tin nhân viên theo biểu mẫu.

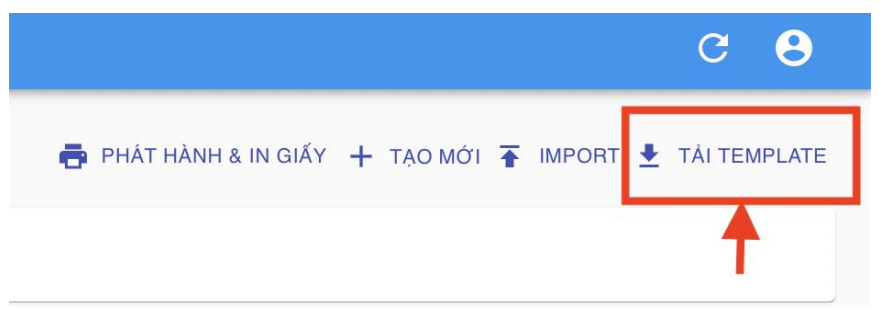

Lưu ý:

- c) Các trường có dấu (\*) là các trường bắt buộc điền thông tin.
- d) Các trường thông tin sau cần chọn theo nội dung đã được quy định
- Nhóm đối tượng (dành cho UBND các phường, xã). Các Doanh nghiệp để trống, không điền trường thông tin này.
- Giới tính
- Phường/xã nơi ở
- Phường /xã nơi làm việc

| Nhóm đối tượng<br>(dành cho UBND) | Chức vụ / Vị trí<br>công tác |
|-----------------------------------|------------------------------|
| Cán bộ CNV                        |                              |
| Cán bộ CNV                        |                              |
| Hộ kinh doanh cá                  | thể                          |
| Người dân                         |                              |
| Lao động tự do                    |                              |
| Khác                              |                              |
|                                   |                              |
|                                   |                              |
|                                   |                              |
|                                   |                              |

| Giới tínl | h (*) | Ngày sinh<br>(DD/MM/YYYY) (*)<br>▼ |
|-----------|-------|------------------------------------|
| Nam       |       |                                    |
| Nữ        |       |                                    |
|           |       |                                    |

| Dhuuhma(Vă nati łu (*) Dia ak |    |
|-------------------------------|----|
|                               | Ph |
| Hải Châu - Hải Châu 1         | Н  |
| Hải Châu - Hải Châu 2         | Н  |
| Hải Châu - Thạch Thang        | Н  |
| Hải Châu - Thanh Bình         | Н  |
| Hải Châu - Thuận Phước        | Н  |
| Hải Châu - Hòa Thuận Đông     | Н  |
| Hải Châu - Hòa Thuận Tây      | Н  |
| Hải Châu - Nam Dương          | Н  |
| Hải Châu - Phước Ninh         | Н  |
| Hải Châu - Bình Thuận         | Н  |
| Hải Châu - Bình Hiên          | Н  |
| Hải Châu - Hòa Cường Bắc      | Н  |

| Phường/Xã - nơi làm việc (*) | Mục đích đi lại |
|------------------------------|-----------------|
|                              | <b>V</b>        |
| Hải Châu – Hải Châu 1        |                 |
| Hải Châu - Hải Châu 2        |                 |
| Hải Châu - Thạch Thang       |                 |
| Hải Châu - Thanh Bình        |                 |
| Hải Châu - Thuận Phước       |                 |
| Hải Châu - Hòa Thuận Đông    | r               |
| Hải Châu - Hòa Thuận Tây     |                 |
| Hải Châu - Nam Dương         |                 |
| Hải Châu - Phước Ninh        |                 |
| Hải Châu - Bình Thuận        |                 |
| Hải Châu - Bình Hiên         |                 |
| Hải Châu - Hòa Cường Bắc     |                 |

# Sau khi điền đầy đủ các thông tin

| Hộ và tên (*)     (danh cho UBND)     công tạc     Số CMND/CCCD (*)     Giới tình (*)     (DD/MM/YYYY) (*)     Địa chỉ no       Nguyễn Văn Bảo     Giám đốc     200412345 Nam     01/01/1970 15 Ông Ích |        |
|----------------------------------------------------------------------------------------------------|--------|
| Nguyễn Văn Bảo Giám đốc 200412345 Nam 01/01/1970 15 Ông Ích                                                                                                    | 10'(*) |
|                                                                                                    | Khiêm  |
| Lê Ngọc Ánh Chuyên viên 200556789 Nữ 01/10/1980 28 Lý Tự T                                                                                                    | rọng   |

Sở Thông tin và Truyền thông Đà Nẵng – Số điện thoại hỗ trợ: 0236 383 1022

Bước 2: Chọn chức năng IMPORT -> UPLOAD XLSX để cập nhật file danh sách nhân viên vào hệ thống.

|          |                                                                               |     |                                     |                                                  |                                                                 | C                                                    | e e                                                | •                                          |
|----------|-------------------------------------------------------------------------------|-----|-------------------------------------|--------------------------------------------------|-----------------------------------------------------------------|------------------------------------------------------|----------------------------------------------------|--------------------------------------------|
|          | 🖶 PHÁT                                                                        | HÀI | NH & IN                             | GIẤY 🕂 T                                         | AO MỚI 🚡 IMPORT                                                 | 🛨 тА́і                                               | TEMPLA                                             | ΤE                                         |
| _        | City di during                                                                |     |                                     |                                                  | <u> </u>                                                        |                                                      |                                                    | <u> </u>                                   |
|          |                                                                               |     |                                     |                                                  |                                                                 |                                                      |                                                    | 0                                          |
|          | Giấy đi đường                                                                 |     |                                     |                                                  | 🖶 PHÁT HÀNH & IN                                                |                                                      | TIMPORT                                            | TÁI TEMPLATE                               |
| 10<br>10 | Thông tin doanh nghiệp<br>Chính sách & hướng dẫr                              |     | Tên nhân<br>viên                    | Nhôm / Chức vụ / Vị tri<br>công tác              | Địa chi                                                         | Ngày hết hiệu<br>lực                                 | Trang thái                                         |                                            |
|          | Thông tin doanh nghiệp<br>Chính sách & hướng dẫr<br>Tài khoán                 |     | Tên nhân<br>viên<br>Nguyễn<br>Văn A | Nhôm / Chức vụ / Vị trí<br>công tác<br>Nhân viên | Địa chi<br>110B Nguyen Huu Tho, An Hải Bắc, Sơn<br>Trả, Đã Nẵng | Ngày hết hiệu<br>lực<br>31/08/2021                   | Trạng thái<br>Chưa phát<br>hành                    | 🖍 SứA                                      |
|          | Thông tin doanh nghiệp<br>Chính sách & hướng dẫr<br>Tài khoản<br>Đối mật khẩu |     | Tên nhân<br>viên<br>Nguyễn<br>Văn A | Nhóm / Chức vụ / Vị trì<br>công tác<br>Nhân viên | Địa chi<br>110B Nguyan Huu Tho, An Hải Bắc, Sơn<br>Trà, Đà Nẵng | Ngày hết hiệu<br>lực<br>31/08/2021<br>Số hàng trên n | Trạng thải<br>Chưa phát<br>hành<br>Đỗi trang: 25 ❤ | <ul> <li>SÚA</li> <li>1-1 của 1</li> </ul> |

Bước 3: Kiểm tra thông tin của các nhân viên đã được cập nhật trên hệ thống, đặc biệt là thông tin Ngày tháng năm sinh của nhân viên liên quan.

|                   |                                     | 🖶 PHÁT HÀNH &                                        | IN GIẤY 🕂 TẠO MÓ     | 1 🛧 IMPORT 🛓      | TÁI TEMPLATE |
|-------------------|-------------------------------------|------------------------------------------------------|----------------------|-------------------|--------------|
| Tên nhân viên     | Nhóm / Chức vụ / Vị trí công<br>tác | Địa chi                                              | Ngày hết hiệu<br>lực | Trạng thái        |              |
| Nguyễn Văn A      | Nhân viên                           | 110B Nguyen Huu Tho, An Hải Bắc, Sơn Trà, Đà<br>Nẵng | 31/08/2021           | Chưa phát<br>hành | 💉 SỬA        |
| Nguyễn Văn<br>Bảo | Giám đốc                            | 15 Ông Ích Khiêm, Thanh Bình, Hải Châu, Đà<br>Nẵng   | 31/08/2021           | Chưa phát<br>hành | 🖍 SỨA        |
| Lê Ngọc Ánh       | Chuyên viên                         | 28 Lý Tự Trọng, Thạch Thang, Hải Châu, Đà<br>Nẵng    | 31/08/2021           | Chưa phát<br>hành | 💉 SỬA        |
|                   |                                     |                                                      | Số hàng trên         | mỗi trang: 10 🔻   | 1-3 của 3    |

### 3.4 Hiệu chỉnh thông tin cá nhân của nhân viên trên hệ thống

Trường hợp cần hiệu chỉnh, sửa thông tin cá nhân của nhân viên, chọn chức năng "SỦA" tại dòng thông tin của nhân viên cần được hiệu chỉnh

|                   |                                     | 📑 PHÁT HÀNH (                                        | & IN GIẤY 🕂 TẠO MƠ   | ול 🚹 IMPORT       | TÁI TEMPLATE |
|-------------------|-------------------------------------|------------------------------------------------------|----------------------|-------------------|--------------|
| Tên nhân viên     | Nhóm / Chức vụ / Vị trí công<br>tác | Địa chi                                              | Ngày hết hiệu<br>lực | Trạng thái        |              |
| Nguyễn Văn A      | Nhân viên                           | 110B Nguyen Huu Tho, An Hải Bắc, Sơn Trà, Đà<br>Nẵng | 31/08/2021           | Chưa phát<br>hành | 💉 SỬA        |
| Nguyễn Văn<br>Bảo | Giám đốc                            | 15 Ông Ích Khiêm, Thanh Bình, Hải Châu, Đà<br>Nẵng   | 31/08/2021           | Chưa phát<br>hành | 🖍 SỨA        |
| Lê Ngọc Ánh       | Chuyên viên                         | 28 Lý Tự Trọng, Thạch Thang, Hải Châu, Đà<br>Nẵng    | 31/08/2021           | Chưa phát<br>hành | 💉 SỨA        |
|                   |                                     |                                                      | Số hàng trên         | mỗi trang: 10 👻   | 1-3 của 3    |

Thực hiện các bước cập nhật thông tin cá nhân và chọn LƯU để hoàn thành quá trình cập nhật.

Lưu ý: Thông tin của nhân viên trên giấy đi đường sẽ không thể chỉnh sửa sau khi được phát hành và in giấy đi đường.

### 3.5 Phát hành và in Giấy đi đường QR Code cho nhân viên

# - Trường hợp chọn in một hoặc một số Giấy đi đường QR Code của nhân viên:

Bước 1: Chọn ô trắng tại hàng có tên nhân viên cần phát hành và in giấy đi đường.

Bước 2: Chọn "PHÁT HÀNH & IN GIẤY ĐÃ CHỌN"

| × | I đã chọn         |                                     |                                                      | 2 👼                  | PHÁT HÀNH & IN GIẤ | Y ĐÃ CHỌN |
|---|-------------------|-------------------------------------|------------------------------------------------------|----------------------|--------------------|-----------|
|   | Tên nhân viên     | Nhóm / Chức vụ / Vị trí công<br>tác | Địa chi                                              | Ngày hết hiệu<br>lực | Trạng thái         |           |
|   | Nguyễn Văn A      | Nhân viên                           | 110B Nguyen Huu Tho, An Hải Bắc, Sơn Trà, Đà<br>Nẵng | 31/08/2021           | Chưa phát<br>hành  | 💉 SứA     |
|   | Nguyễn Văn<br>Bào | Giám đốc                            | 15 Ông Ích Khiêm, Thanh Bình, Hải Châu, Đà<br>Nẵng   | 31/08/2021           | Chưa phát<br>hành  | 💉 SỨA     |
|   | Lê Ngọc Ánh       | Chuyên viên                         | 28 Lý Tự Trọng, Thạch Thang, Hải Châu, Đà<br>Nẵng    | 31/08/2021           | Chưa phát<br>hành  | 💉 SỨA     |
|   |                   |                                     |                                                      | Số hàng trêr         | n mỗi trang: 10 👻  | 1-3 của 3 |

### Bước 3: Chọn "IN"

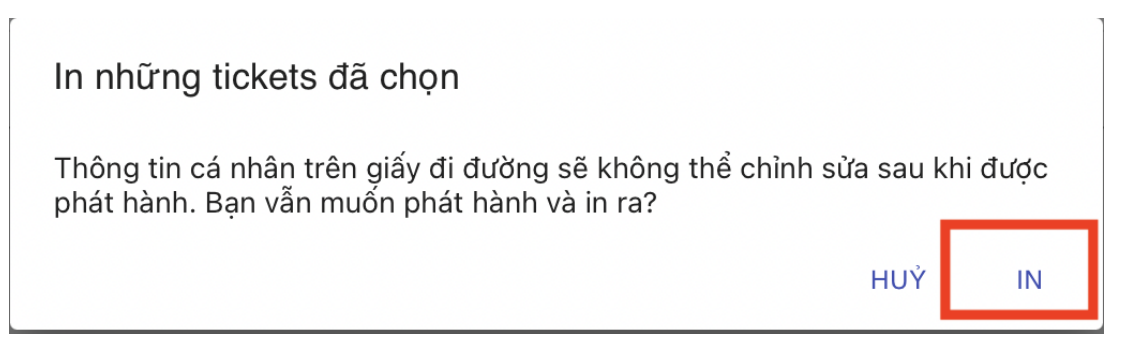

Lưu ý: Thông tin của nhân viên trên giấy đi đường sẽ không thể chỉnh sửa sau khi được phát hành.

Giấy đi đường QR Code được in ra như sau:

Sở Thông tin và Truyền thông Đà Nẵng – Số điện thoại hỗ trợ: 0236 383 1022

 Mẫu Giấy đi đường của doanh nghiệp trong Khu công nghệ cao và các Khu công nghiệp phát hành.

| ban quản<br>GIẤY Đ                                                             | lý khu cnc và các kcn đà<br>DI ĐƯỜNG                                                                     | NĂNG<br>MÂU                    |                                |
|--------------------------------------------------------------------------------|----------------------------------------------------------------------------------------------------|--------------------------------|--------------------------------|
| Νσί ở Β                                                                        | KS: 43A1-98453, đi: 06h30-> 8h00, về:<br>17h00->18h30                                                    | Nơi làm việc                   | Hiệu lực đến <b>30/08/2021</b> |
| ⊘                                                                              |                                                                                                    | ··· <b>Q</b>                   |                                |
| 28 Lý Tự Trọn                                                                  | g, Thạch Thang, Hải Châu                                                                                 | 61A Nguyễn Văn Cừ, Hò<br>Chiều | a Hiệp Bắc, Liên               |
| Nhân viên                                                                      |                                                                                                    | Doanh nghiệp phát hành         |                                |
| TRẦN KIM NG                                                                    | )ÂN                                                                                                    | CÔNG TY CP NHỰA VIỆ            | T THÁI                         |
| Số CMND:                                                                       | 200556789                                                                                                | Mã ST/Số ĐKKD:                 | 0401957780                     |
| SÐT:                                                                           | 090456789                                                                                                | Số ĐT lãnh đạo:                | 0236 3617 909                  |
| Giới tính:                                                                     | Nữ                                                                                                    | Ngành nghề/LV hoạt động:       | SX nhựa gia dụng, CN           |
| Ngày sinh:                                                                     | 10/01/1995                                                                                               | Địa chỉ văn phòng:             | Khu công nghiệp Liên Chiểu ,   |
| Mục đích đi lại:                                                               | Đi làm                                                                                                   |                                | Hòa Hiệp Bắc, Liên Chiều,      |
| - Mọi hành vi làm giả h<br>bị xử lý theo Pháp luật<br>- Tải app eTicket - Đà l | noặc sử dụng không đúng mục đích Giấy đi đường sẽ<br>Nẵng để quét QR Code GĐĐ và lưu về thiết bị di động |                                |                                |

 Mẫu Giấy đi đường của doanh nghiệp ngoài Khu công nghệ cao và các Khu công nghiệp phát hành

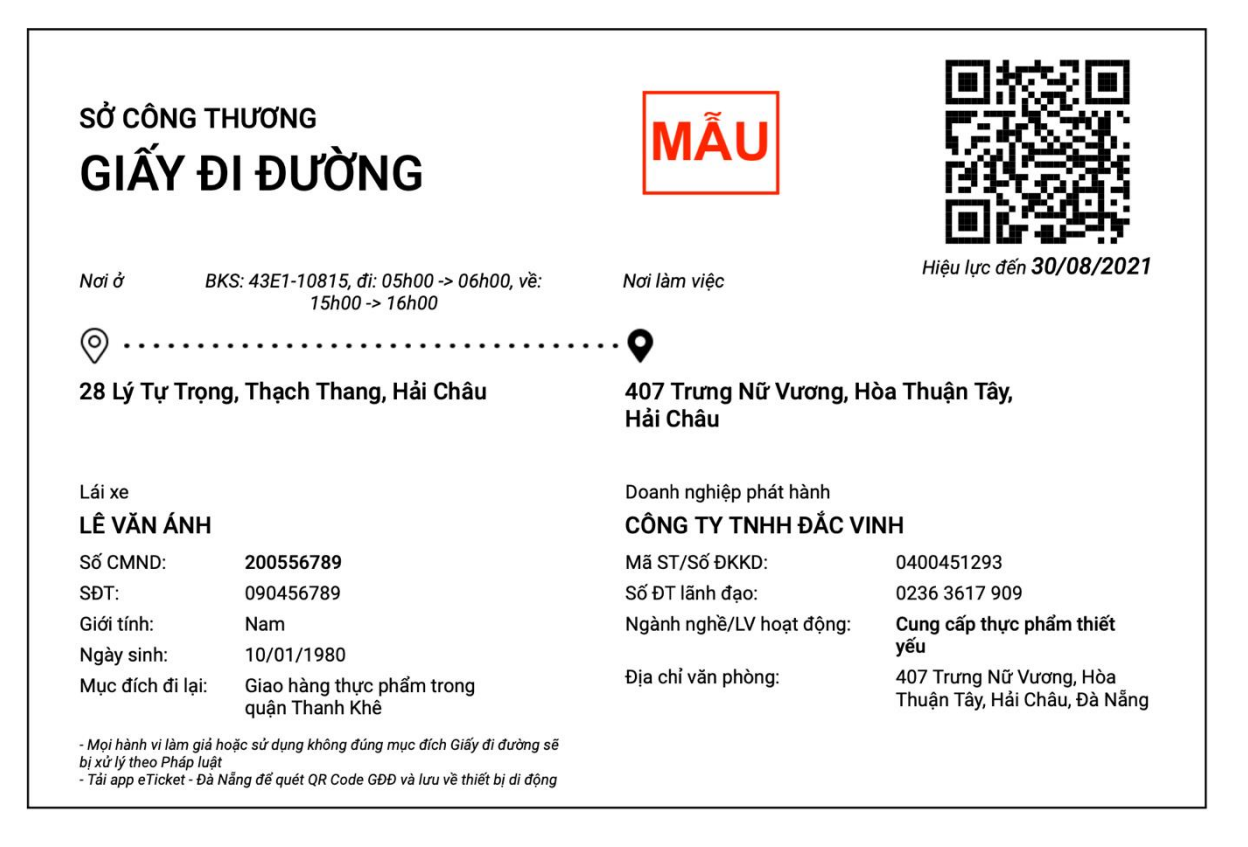

Một trang A4 bao gồm 02 Giấy đi đường QR Code có thông tin giống nhau, bao gồm một Giấy đi đường chính và 01 Giấy đi đường dự phòng.

## - Trường hợp chọn phát hành và in tất cả Giấy đi đường QR Code cho nhân viên của đơn vị

Bước 1: Chọn ô trắng tại hàng Tên nhân viên.

Bước 2: Chọn "PHÁT HÀNH & IN GIẤY ĐÃ CHỌN"

| ×            | 3 đã chọn         |                                     | (2                                                   | •                    | PHÁT HÀNH & IN GIẤ | Y ĐÃ CHỌN |
|--------------|-------------------|-------------------------------------|------------------------------------------------------|----------------------|--------------------|-----------|
|              | Tên nhân viên     | Nhóm / Chức vụ / Vị trí công<br>tác | Địa chi                                              | Ngày hết hiệu<br>lực | Trạng thái         |           |
| $\checkmark$ | Nguyễn Văn A      | Nhân viên                           | 110B Nguyen Huu Tho, An Hải Bắc, Sơn Trà, Đà<br>Nẵng | 31/08/2021           | Chưa phát<br>hành  | 🖍 SỨA     |
| $\checkmark$ | Nguyễn Văn<br>Bảo | Giám đốc                            | 15 Ông Ích Khiêm, Thanh Bình, Hải Châu, Đà<br>Nẵng   | 31/08/2021           | Chưa phát<br>hành  | 🖍 SỬA     |
| $\checkmark$ | Lê Ngọc Ánh       | Chuyên viên                         | 28 Lý Tự Trọng, Thạch Thang, Hải Châu, Đà<br>Nẵng    | 31/08/2021           | Chưa phát<br>hành  | 🖍 SỨA     |
|              |                   |                                     |                                                      | Số hàng tr           | ên mỗi trang: 10 👻 | 1-3 của 3 |

Bước 3: Chọn "IN"

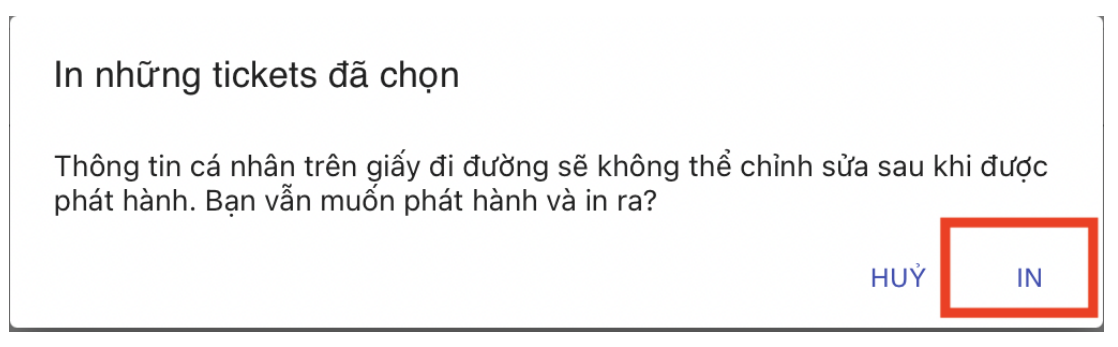

Lưu ý: Thông tin của nhân viên trên giấy đi đường sẽ không thể chỉnh sửa sau khi được phát hành và in giấy đi đường.

## 3.6 Thu hồi Giấy đi đường QR Code của nhân viên

Trường hợp cần thu hồi Giấy đi đường QR Code của nhân viên (nghỉ việc, ...):

Bước 1: Chọn ô trắng tại hàng Tên nhân viên.

Bước 2: Chọn "THU HỒI GIẤY ĐÃ CHỌN".

| × | 1 đã chọn     |                                  | ē                                               | PHÁT HÀNH & IN GIẤY ĐÃ ( | сном 😿 тни нё | DI GIẤY ĐÃ CHỌN |
|---|---------------|----------------------------------|-------------------------------------------------|--------------------------|---------------|-----------------|
|   | Tên nhân viên | Nhóm / Chức vụ / Vị trí công tác | Địa chỉ                                         | Ngày hết hiệu lực        | Trạng thái    | (2)             |
|   | LÊ NGỌC ANH   | 1 Chuyên viên                    | 150 Chương Dương , Mỹ An, Ngũ Hành Sơn, Đà Nẵng | 30/08/2021               | Đã thu hồi    | HIÉN THỊ        |
|   | Lê Văn Ánh    | Lái xe                           | 28 Lý Tự Trọng, Thạch Thang, Hải Châu, Đà Nẵng  | 30/08/2021               | Đã phát hành  | O HIẾN THỊ      |

### 4 Chốt kiểm soát dịch

**Bước 1**: Tải app "Eticket – Da Nang" trên App Store, CH Play hoặc sử dụng đường link:

- Máy sử dụng hệ điều hành iOS (Yêu cầu phiên bản hệ điều hành từ 14.1): <u>https://apps.apple.com/sn/app/eticket-đà-nẵng/id1563856876</u>

Danh sách máy iPhone hỗ trợ hệ điều hành 14.1 gồm có:

+ iPhone 12, iPhone 12 Pro, iPhone 12 Pro Max

- + iPhone 11, iPhone 11 Pro, iPhone 11 Pro Max
- + iPhone SE (thế hệ thứ 2)
- + iPhone XS, iPhone XS Max, iPhone XR iPhone X
- + iPhone 8 và iPhone 8 Plus
- + iPhone 7 và iPhone 7 Plus iPhone SE (thế hệ thứ nhất)
- + iPhone 6s và iPhone 6s Plus
- Máy sử dụng hệ điều hành Android (Yêu cầu phiên bản hệ điều hành từ 5.0):

https://play.google.com/store/apps/details?id=com.astraler.checkin19&hl=en&gl =US

Trường hợp đã cài đặt ứng dụng Eticket – Đà Nẵng trước ngày 10/8/2021 thì thực hiện cập nhật (update) ứng dụng trên các app store.

Bước 2: Mở ứng dụng Eticket – Da Nang

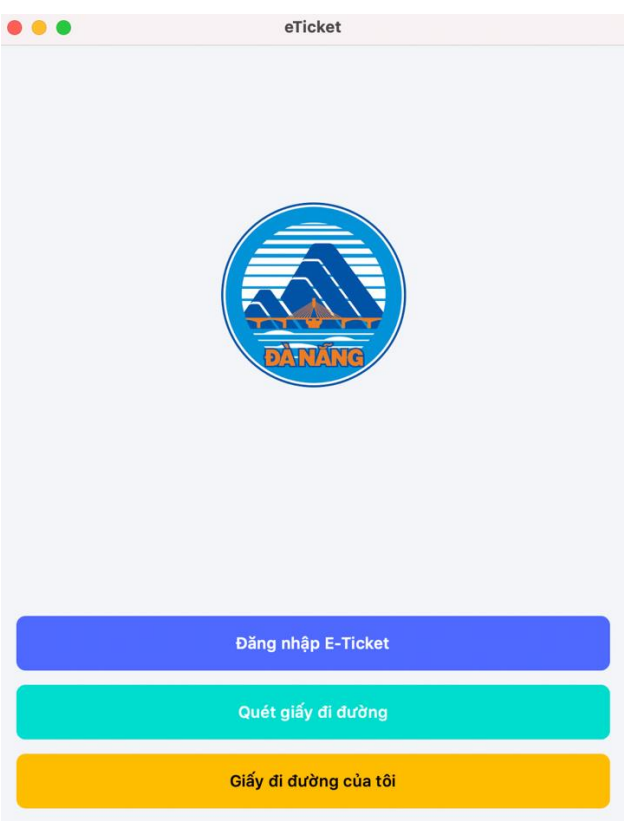

Bước 3: Chọn "Quét giấy đi đường"

Bước 4: Quét mã QR Code trên Giấy đi đường QR Code của người dân

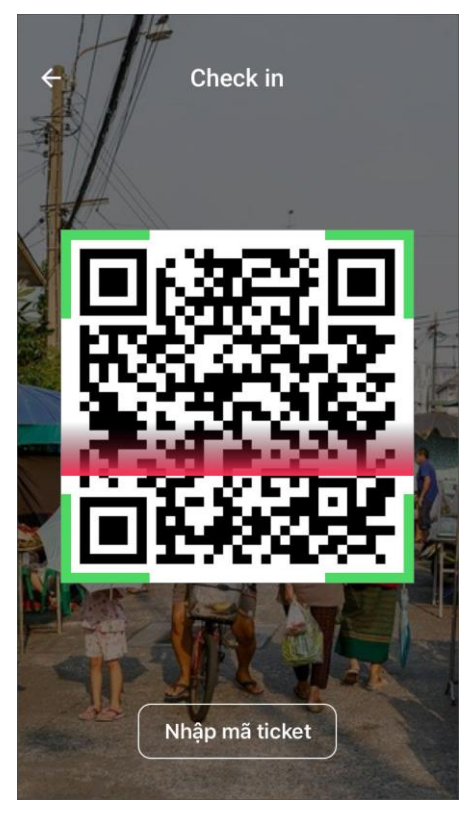

- Trường hợp Giấy đi đường QR Code còn hiệu lực

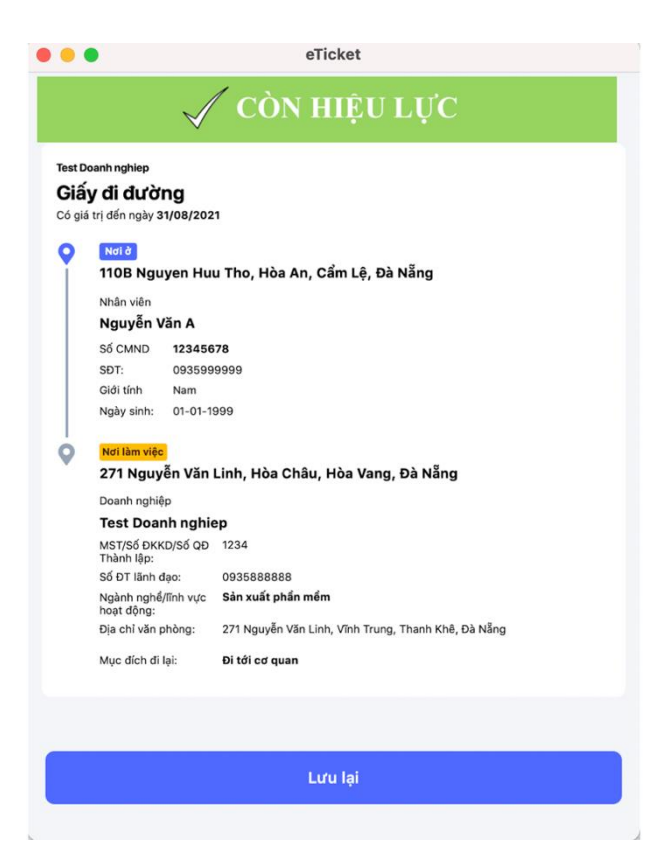

- Trường hợp Giấy đi đường QR Code không còn hiệu lực

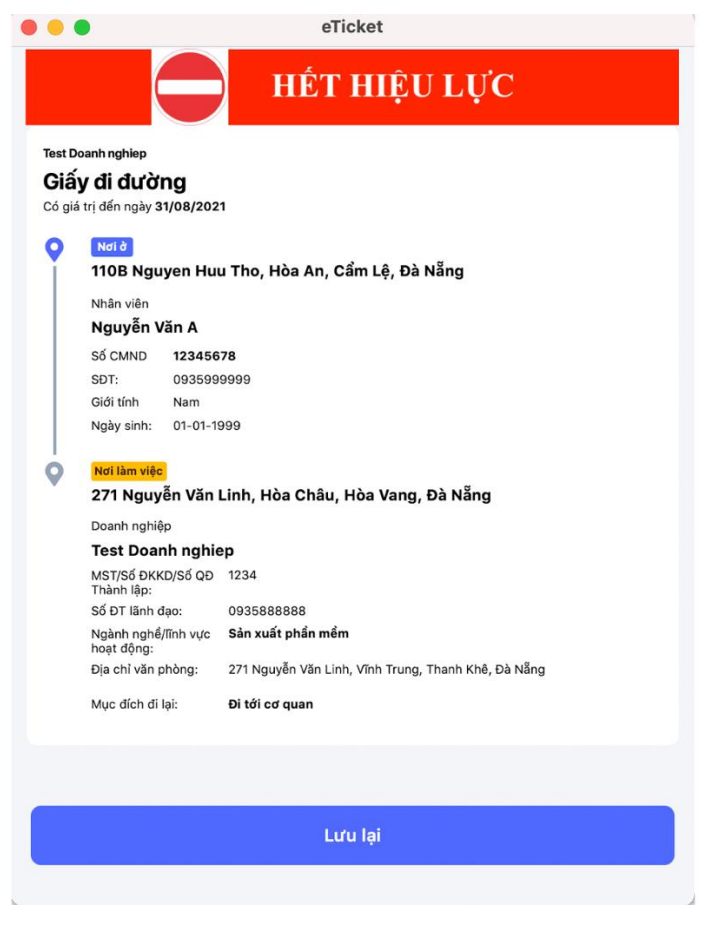

# 5 Quản trị hệ thống

## 5.1 Đăng ký tài khoản

Thực hiện đăng ký tài khoản sử dụng Hệ thống phát hành, quản lý thẻ QR Code theo biểu mẫu:

| TT  | Tên cơ<br>quan / Tổ<br>chức                | Mã<br>số<br>thuế | Địa<br>điểm<br>làm việc | Quận<br>/huyện<br>-<br>Phường<br>/xã | Số điện<br>thoại<br>lãnh<br>đạo | Số lượng<br>Giấy đi<br>đường<br>đăng ký | Email<br>đăng<br>nhập | Họ<br>tên<br>tài<br>khoản<br>đăng<br>nhập | Số điện<br>thoại |
|-----|--------------------------------------------|------------------|-------------------------|--------------------------------------|---------------------------------|-----------------------------------------|-----------------------|-------------------------------------------|------------------|
| Mẫu | Theo<br>Quyết định<br>thành lập cơ<br>quan |                  |                         |                                      |                                 |                                         | Email<br>công<br>vụ   |                                           |                  |
| 1   |                                            |                  |                         |                                      |                                 |                                         |                       |                                           |                  |

Gửi thông tin đăng ký bằng tài khoản thư điện tử công vụ về Sở TT&TT qua địa chỉ <u>cntt@danang.gov.vn</u>, số điện thoại liên hệ: 0236 3840 125.

### 5.2 Đăng nhập hệ thống

| ŮY BAN<br>SỞ THẢ                | NHÂN DÂN THÀNH PHỐ ĐÀ NẰNG<br>ờng tin và truyền thông                                          |
|---------------------------------|------------------------------------------------------------------------------------------------|
| HỆ THỐNG PHÁT HÀNH, QUẦN LÝ THỂ | <b>QR CODE</b><br>Cơ quan, doanh nghiệp đăng ký tài khoản và phát hành<br>Giấy đi đường QRCode |
| 010                             | ÐĂNG KÝ                                                                                        |
| THỂ ĐI CHỢ                      | ĐĂNG NHẬP                                                                                      |
|                                 | TỔNG ĐÀI Hỗ TRỢ <mark>0236</mark><br>1022                                                      |
| СНО                             | NG TAY CÙNG THÀNH PHÓ TRONG PHÒNG CHỐNG DỊCH BỆNH COVID 19                                     |

Đăng nhập hệ thống tại địa chỉ: giaydiduong.danang.gov.vn bằng tài khoản đã được Sở TT&TT gửi đến địa chỉ thư điện tử đã đăng ký của cơ quan.

| u Khách                 | Tên |                                                   | MST/ÐKKD      |                                      |                                                                                                    | + ΤΑΟ ΜΟΊ       |    | RT 🔄                | TEMPLA |
|-------------------------|-----|---------------------------------------------------|---------------|--------------------------------------|----------------------------------------------------------------------------------------------------|-----------------|----|---------------------|--------|
| é điện từ<br>gười dùng  |     | Tên                                               | Mã số thuế    | Số lượng giấy<br>đi đường<br>đăng ký | Địa chi                                                                                                    | Email đăng nhập |    | Trạng<br>thái       |        |
| ịa điểm<br>cại địa điểm |     | Công ty CP Công<br>nghệ Thông minh và<br>Sáng tạo | 0401954959    | 6                                    | 213 Nguyễn Tát Thành                                                                                                   |                 |    | Chờ<br>xét<br>duyệt | 🧨 st   |
| oanh Nghiệp             |     | Công ty cổ phần Cô<br>nghệ số Thông Minh          | ng 0401908913 | 24                                   | Tầng 6, tòa nhà Công viên phần mềm, số 15 đường<br>Quang Trung, phường Hải Châu 1, quận Hải Châu,<br>thành phố Đà Nẵng |                 |    | Chờ<br>xét<br>duyệt | 🖍 si   |
| ninh sách               |     | Ban Quản lý Khu CN<br>và các KCN Đà Nẫn           | VC 401937368  | 45                                   | Lô A17, đường Trung tâm, Khu công nghệ cao                                                                             |                 |    | Đã<br>duyệt         | / s    |
| i dặt                   |     | Sở Thông tin và<br>Truyền thông                   | 0400511224    | 40                                   | Trung tâm hành chính thành phố Đà Nẵng, 24 Trần Phú                                                                    |                 |    | Đã<br>duyệt         | 🧨 si   |
| vice Tokens             |     | Công ty TNHH Tiên<br>Sơn                          | 122245        | 122                                  | 123 Lý Tự Trọng                                                                                                    |                 |    | Chờ<br>xét<br>duyệt | / si   |
|                         |     | Công ty TNHH Duy<br>Thịnh                         | 401272995     | 30                                   | 02 Quang Trung,                                                                                                    |                 | 'n | Đã<br>duyệt         | / s    |

### 5.3 Tạo mới danh sách cơ quan, doanh nghiệp

Có 02 cách tạo mới danh sách cơ quan, doanh nghiệp trên hệ thống tại menu "Doanh nghiệp".

**Cách 1:** Sử dụng chức năng "Tạo mới" để cập nhật lên hệ thống thông tin của từng cơ quan, doanh nghiệp.

Bước 1: Chọn chức năng "Tạo mới"

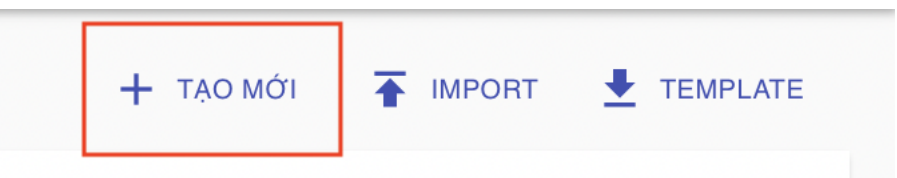

### Bước 2: Cập nhật các thông tin theo biểu mẫu

| Tên *                            |                      |                                        |                                                   |
|----------------------------------|----------------------|----------------------------------------|---------------------------------------------------|
| Loại doanh nghiệp *              |                      |                                        |                                                   |
| Mā số thuế *                     |                      |                                        |                                                   |
| Địa chỉ nơi làm việc *           | Bư                   | Gừi đến Sở/Ngành *                     |                                                   |
| Thành phố/Tinh * 👻               | ớc 3:<br>Chon        | olay phép dang ky kini doann           | Nhấp để chọn một tệp tin hoặc kéo thà để tải lên. |
| Quận/Huyện *                     | "Lưu"                | Văn bản đề nghị xác nhận Giấy đi đường |                                                   |
| Phường/Xã * 🗸 🗸                  | đê hoàn<br>thành     |                                        | Nhấp để chọn một tệp tin hoặc kéo thả để tải lên. |
|                                  | quá trình            | Kịch bản phòng, chống dịch của cơ sở   | Nhập để chọn một tên tin hoặc kéo thả để tải lên. |
| So diện thoại to chức -          | tạo mới<br>thông tin |                                        |                                                   |
| Số lượng giấy đi đường đăng 🙀 *  | của 01               | Trạng thái * 👻                         |                                                   |
| Ngành nghề, lĩnh vực hoạt động * | cơ quan,<br>doanh    | <b>B</b> LUU                           |                                                   |
|                                  | nghiêp trê           | n hê thống.                            |                                                   |

**Cách 2:** Sử dụng chức năng "Import" để cập nhật lên hệ thống thông tin của một hoặc nhiều cơ quan, doanh nghiệp

Bước 1: Chọn "Tải Template" và điền các thông tin cơ quan, doanh nghiệp theo biểu mẫu.

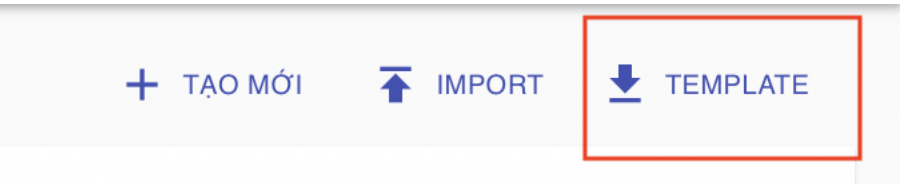

#### Lưu ý:

- e) Các trường có dấu (\*) là các trường bắt buộc điền thông tin.
- f) Các trường thông tin sau cần chọn theo nội dung đã được quy định
- Phân loại.
- Phường/Xã

| Doanh nghiệp             |                    |
|--------------------------|--------------------|
| Cơ quan tổ chức —        |                    |
|                          |                    |
|                          |                    |
| E                        | F                  |
| Phường/Xã (*)            | Số ĐT Lãnh đạo (*) |
|                          | <u>_</u>           |
| Hải Châu - Hải Châu I    |                    |
| Hải Châu - Hải Châu II   |                    |
| Hải Châu - Thạch Thang   |                    |
| Hải Châu - Thanh Bình    |                    |
| Hải Châu - Thuận Phước   |                    |
| Hải Châu - Hòa Thuân Đô  | ng                 |
| Hải Châu - Hòa Thuân Tây | v                  |
| Hải Châu - Nam Dương     | ·                  |
| Hải Châu - Phước Ninh    |                    |
| Hải Châu - Rình Thuận    |                    |
|                          |                    |
|                          |                    |
| Hái Châu – Hòa Cường Bả  | C                  |

Sau khi điền đầy đủ các thông tin

| 1  | Phân loại (*)   | Tên doanh nghiệp / cơ quan tổ chức (*)       | MST/Số ĐKKD/Số QĐ Thành lập (*) | Địa chỉ (*)                            | Phường/Xã (*)          |
|----|-----------------|----------------------------------------------|---------------------------------|----------------------------------------|------------------------|
| 2  | Cơ quan tổ chức | Sở Thông tin và Truyền thông                 | 0400511224                      | Trung tâm hành chính thành phố         | Hải Châu - Thạch Thang |
| 3  | Cơ quan tổ chức | Ban Quản lý Khu công nghệ cao và các khu côn | 401937368                       | Lô A17, đường Trung tâm, Khu công nghệ | Hòa Vang - Hòa Liên    |
| ł. |                 |                                              |                                 |                                        |                        |

Bước 2: Chọn chức năng IMPORT -> UPLOAD XLSX để cập nhật file danh sách cơ quan, doanh nghiệp vào hệ thống.

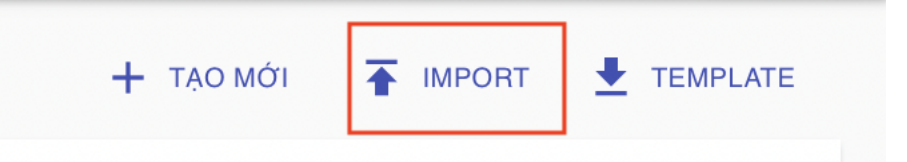

Bước 3: Kiểm tra thông tin của các cơ quan, doanh nghiệp đã được cập nhật trên hệ thống.

| 😑 🛛 Danh sách doan                                  | h nghiệp | E                                                 |                          |                                      |                                                                                                    |                 |                     | C 8       |
|-----------------------------------------------------|----------|---------------------------------------------------|--------------------------|--------------------------------------|----------------------------------------------------------------------------------------------------|-----------------|---------------------|-----------|
| 🕇 Du Khách                                          | Tên      |                                                   | MST/ÐKKD                 |                                      |                                                                                                    |                 |                     | TEMPLATE  |
| <ul> <li>Vé điện từ</li> <li>Người dùng</li> </ul>  |          | Tên                                               | Mã số thuế               | Số lượng giấy<br>đi đường<br>đăng ký | Địa chi                                                                                                    | Email đăng nhập | Trạng<br>thái       |           |
| <ul> <li>Địa điểm</li> <li>Loại địa điểm</li> </ul> |          | Công ty CP Công<br>nghệ Thông minh và<br>Sáng tạo | 0401954959               | 6                                    | 213 Nguyễn Tất Thành                                                                                                   |                 | Chờ<br>xét<br>duyệt | 🧨 SửA     |
| Doanh Nghiệp                                        |          | Công ty cổ phần Côi<br>nghệ số Thông Minh         | <sup>1g</sup> 0401908913 | 24                                   | Tầng 6, tòa nhà Công viên phần mềm, số 15 đường<br>Quang Trung, phường Hải Châu 1, quận Hải Châu,<br>thành phố Đà Nẵng |                 | Chờ<br>xét<br>duyệt | 🧨 SửA     |
| Chính sách                                          |          | Ban Quản lý Khu CN<br>và các KCN Đà Nẫn           | IC 401937368             | 45                                   | Lô A17, đường Trung tâm, Khu công nghệ cao                                                                             |                 | Đã<br>duyệt         | 🎤 SỨA     |
| Cài đặt                                             |          | Sở Thông tin và<br>Truyền thông                   | 0400511224               | 40                                   | Trung tâm hành chính thành phố Đà Nẵng, 24 Trần Phú                                                                    |                 | Đã<br>duyệt         | 🧨 SứA     |
| Device Tokens                                       |          | Công ty TNHH Tiên<br>Sơn                          | 122245                   | 122                                  | 123 Lý Tự Trọng                                                                                                    |                 | Chờ<br>xét<br>duyệt | 🧨 SửA     |
|                                                     |          | Công ty TNHH Duy<br>Thịnh                         | 401272995                | 30                                   | 02 Quang Trung,                                                                                                    |                 | Đã<br>duyệt         | 🧨 SỨA     |
|                                                     |          |                                                   |                          |                                      |                                                                                                    |                 |                     | 1-6 của 6 |

### 5.4 Hiệu chỉnh thông tin của cơ quan, doanh nghiệp trên hệ thống

Trường hợp cần hiệu chỉnh, sửa thông tin cá nhân của cơ quan, chọn chức năng "SƯA" tại dòng thông tin của cơ quan, doanh nghiệp cần được hiệu chỉnh

| Tên | M                                                 | ST/ÐKKD    |                                      |                                                                                                    |                 |                             |
|-----|---------------------------------------------------|------------|--------------------------------------|----------------------------------------------------------------------------------------------------|-----------------|-----------------------------|
|     | Tên                                               | Mã số thuế | Số lượng giấy<br>đi đường<br>đăng ký | Địa chi                                                                                                    | Email đăng nhập | Trạng<br>thái               |
|     | Công ty CP Công<br>nghệ Thông minh và<br>Sáng tạo | 0401954959 | 6                                    | 213 Nguyễn Tất Thành                                                                                                   |                 | Chờ<br>xét ✔ ✔ SƯA<br>duyệt |
|     | Công ty cổ phần Công<br>nghệ số Thông Minh        | 0401908913 | 24                                   | Tầng 6, tòa nhà Công viên phần mềm, số 15 đường<br>Quang Trung, phường Hải Châu 1, quận Hải Châu,<br>thành phố Đà Nẵng |                 | Chờ<br>xét ✔ SƯA<br>duyệt   |
|     | Ban Quản lý Khu CNC<br>và các KCN Đà Nẵng         | 401937368  | 45                                   | Lô A17, đường Trung tâm, Khu công nghệ cao                                                                             |                 | Đã<br>duyệt 🧪 SửA           |
|     | Sở Thông tin và<br>Truyền thông                   | 0400511224 | 40                                   | Trung tâm hành chính thành phố Đà Nẵng, 24 Trần Phú                                                                    |                 | Đã<br>duyệt 🧪 SửA           |

Thực hiện các bước cập nhật thông tin cơ quan, doanh nghiệp và chọn LƯU để hoàn thành quá trình cập nhật.

### 5.5 Xét duyệt hoặc tạm dừng cơ quan, doanh nghiệp được hoạt động

Trường hợp cần xét duyệt hoặc tạm dừng, huỷ quyền hoạt động của một cơ quan, doanh nghiệp, chọn chức năng "SƯA" tại dòng thông tin của cơ quan, doanh nghiệp cần được hiệu chỉnh

| Tên | 1                                                 | MST/ÐKKD   |                                      |                                                                                                    | + ΤΑΟ ΜΟΊ       | TEMPORT 🛨 TEMPLATE          |
|-----|---------------------------------------------------|------------|--------------------------------------|----------------------------------------------------------------------------------------------------|-----------------|-----------------------------|
|     | Tên                                               | Mã số thuế | Số lượng giấy<br>đi đường<br>đăng ký | Địa chi                                                                                                    | Email đăng nhập | Trạng<br>thái               |
|     | Công ty CP Công<br>nghệ Thông minh và<br>Sáng tạo | 0401954959 | 6                                    | 213 Nguyễn Tất Thành                                                                                                   |                 | Chờ<br>xét ✔ ✔ SỬA<br>duyệt |
|     | Công ty cổ phần Công<br>nghệ số Thông Minh        | 0401908913 | 24                                   | Tầng 6, tòa nhà Công viên phần mềm, số 15 đường<br>Quang Trung, phường Hải Châu 1, quận Hải Châu,<br>thành phố Đà Nẵng |                 | Chờ<br>xét 🧪 SửA<br>duyệt   |
|     | Ban Quản lý Khu CNC<br>và các KCN Đà Nẵng         | 401937368  | 45                                   | Lô A17, đường Trung tâm, Khu công nghệ cao                                                                             |                 | Đã<br>duyệt 🖍 SửA           |
|     | Sở Thông tin và<br>Truyền thông                   | 0400511224 | 40                                   | Trung tâm hành chính thành phố Đà Nẵng, 24 Trần Phú                                                                    |                 | Đã<br>duyệt 🧪 SửA           |

Chọn một trong ba lựa chọn tại chức năng Trạng thái:

- Chờ xét duyệt: Trạng thái mặc định khi vừa được đăng ký hoặc tạo mới.

- Đang hoạt động: Cho phép cơ quan, doanh nghiệp được hoạt động, in giấy đi đường cho CBCCVC, người lao động.
- Bị từ chối: Không đáp ứng điều kiện hoạt động

| E Kich bản    | Eich bàn       |
|---------------|----------------|
| Trạng thái *  | Chờ xét duyệt  |
| Chơ xét duyệt | Đang hoạt động |
|               | Bị từ chối     |
| LƯU           | E 100          |

Thực hiện chọn trạng thái phù hợp và chọn LƯU để hoàn thành quá trình xét duyệt hoặc huỷ quyền hoạt động của một cơ quan, doanh nghiệp.

### 5.6 Hiệu chỉnh thông tin của CBCCVC, người lao động trên hệ thống

Bước 1: Chọn menu "Giấy đi đường"

| 0  | Loại địa điểm |
|----|---------------|
|    | Doanh Nghiệp  |
| ≞  | Giấy đi đường |
| 0  | Chính sách    |
| \$ | Cài đặt       |

Bước 2: Chọn chức năng "SỦA" tại dòng thông tin của CBCCVC, người lao động cần được hiệu chỉnh.

| Tên nhân viên   | Chức vụ                               | Doanh nghiệp                 | Trạng thái     |       |
|-----------------|---------------------------------------|------------------------------|----------------|-------|
| LÊ THỊ HẮNG     | Chuyên viên Phòng Công nghệ thông tin | Sở Thông tin và Truyền thông | Chưa phát hành | 🖍 SỬA |
| PHAM HOÀNG PHÚC | Chuyên viên Phòng Công nghệ thông tin | Sở Thông tin và Truyền thông | Chưa phát hành | 🖍 SỨA |
| ĐẶNG THẤNG      | Chuyên viên Phòng Công nghệ thông tin | Sở Thông tin và Truyền thông | Chưa phát hành | 🖍 SỨA |

Thực hiện các bước cập nhật thông tin CBCCVC, người lao động và chọn LƯU để hoàn thành quá trình cập nhật.

# 5.7 Huỷ mã QR Code trên Giấy đi đường của một CBCCVC, người lao động của cơ quan, doanh nghiệp

Bước 1: Chọn menu "Giấy đi đường"

| 0  | Loại địa điểm |  |
|----|---------------|--|
|    | Doanh Nghiệp  |  |
| ≞  | Giấy đi đường |  |
| 0  | Chính sách    |  |
| \$ | Cài đặt       |  |

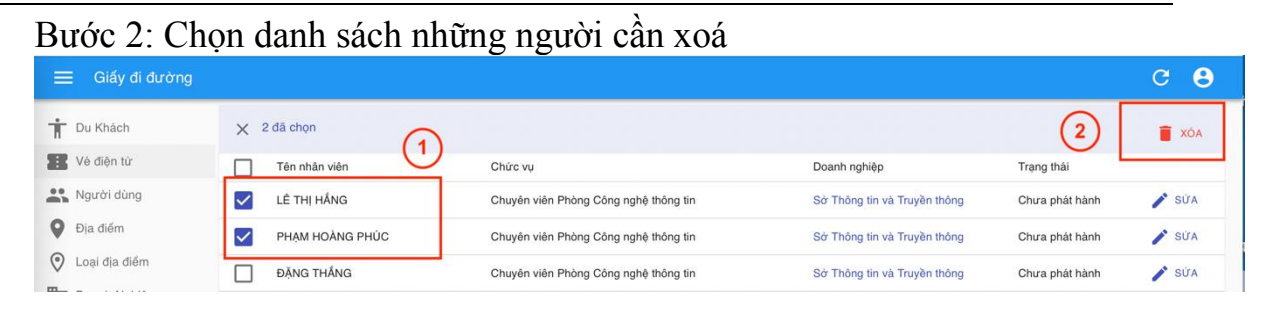

Bước 3: Chọn Xoá để huỷ mã QR code trên Giấy đi đường của những người cần xoá.

# 6 Tổng đài hỗ trợ

Trong quá trình sử dụng, trường hợp cần hỗ trợ hoặc góp ý, đề nghị Quý Cơ quan / doanh nghiệp, tổ chức vui lòng liên hệ Tổng đài hỗ trợ (0236) 1022 hoặc \*1022.